## NEMETSCHEK Scia

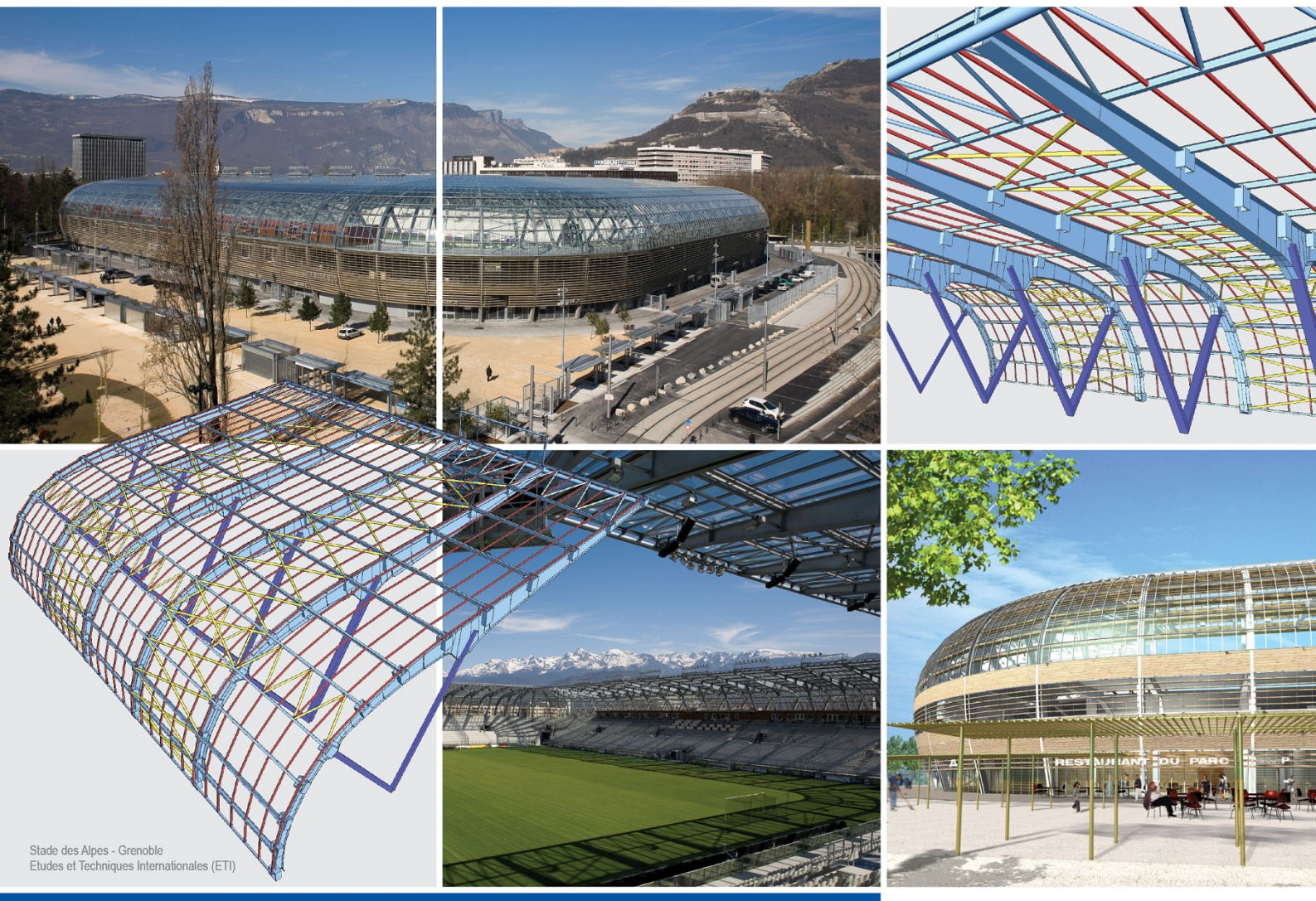

# Manual

Proiectare structuri de otel

Scia Engineer

## Proiectare structuri de otel

| Verificare cod otel                                                   | 1          |
|-----------------------------------------------------------------------|------------|
| Verificari dupa normativ                                              | 1          |
| Parametri                                                             | 3          |
| Parametri de verificare a elementului duna EC-ENV                     | 3          |
| Parametri de verificare a elementului dupa EC-EN.                     | 4          |
| Parametri de verificare a elementului dupa NEN 6770-6771              | 5          |
| Parametri de verificare a elementului dupa DIN 18800                  | 7          |
| Parametri de verificare a elementului dupa ONORM B 4300               | 8          |
| Parametri de verificare a elementului dupa CSN 73 1401                | . 10       |
| Parametri de verificare a elementului dupa BS 5950                    | . 11       |
| Parametri de verificare a elementului dupa SIA 263                    | .12        |
| Parametri deformatie relativa                                         | . 13<br>14 |
| Parametri impliciti de flambai                                        | . 14       |
| Date flambaj pentru element                                           | . 16       |
| Coeficienti de flambaj                                                | . 19       |
| Setari element                                                        | . 22       |
| Configurare flambaj prin incovoiere-rasucire                          | . 22       |
| Date element LTB II                                                   | . 23       |
| Setari Ingidizare                                                     | . 25       |
| Diafragme                                                             | . 20       |
| Definire diafragma                                                    | 27         |
| Setari diafragma                                                      | 28         |
| Parametri ai rezistentei la foc                                       | . 29       |
| Parametri generali ai rezistentei la foc dupa EC-ENV                  | . 29       |
| Parametri generali ai rezistentei la foc dupa EC-EN                   | . 30       |
| Parametri generali ai rezistentei la foc dupa NEN 6072                | . 31       |
| Parametri generali ai rezistentei la foc dupa SIA263                  | . 32       |
| Aiustarea parametrilor generali pentru rezistenta la foc              | . 33       |
| Parametrii rezistentei la foc pentru un element                       | 34         |
| Ajustarea parametrilor rezistentej la foc pentru un element           | 3/         |
| Ajustarea parametrior rezistenteria loc pentru un element             | . J4<br>25 |
|                                                                       | . 30       |
| Definirea unui nou tip de izolatie                                    | . 36       |
|                                                                       |            |
| Cerinte preliminare ale verificarii                                   | . 37       |
| Principille generale ale verificarii                                  | . 37       |
| Efectuarea verificarii la zveltete                                    | . 39       |
| Efectuarea verificarii de rezistenta la foc                           | . 40       |
| Efectuarea verificarii la deformatia relativa                         | . 41       |
| Afisarea rezultatelor in sub forma tabelara                           | . 41       |
| Verificarea unui singur element                                       | . 42       |
| Optimizare                                                            | . 43       |
| Introducere in optimizare                                             | . 43       |
| Principiile optimizarii                                               | . 43       |
| Parametri de optimizare pentru sectiunile transversale laminate       | . 43       |
| Parametri de optimizare pentru sectiuni transversale sudate sau pline | . 44       |
| Optimizarea elementelor                                               | . 45       |

## Verificare cod otel

## Verificari dupa normativ

Modulul de verificare dupa normativul de otel este conceput pentru proiectarea structurilor de otel. Consta in verificarile la efort si stabilitate a elementelor de otel conform cu normativul de otel selectat. De asemenea profilele de otel se pot optimiza astfel incat sa se verifice toate conditiile impuse de normativul selectat.

Scia Engineer detine urmatoarele normative de otel:

- EN 1993-1-8
- DIN 18800
- ONORM 4300
- NEN 6770-6771
- AISC ASD: Allowable Stress Design
- AISC LRFD: Load & Resistance Factor Design
- CM66
- BS5950
- SIA263

Acest manua; l este scris pentru toate normativele. Copiile generale sunt preluate din EC3. Unde metodele sau introducerile difera de modul general, o descriere scurta si o imagine sunt date pentru normativul in cauza.

## Parametri de verificare a elementului dupa EC-ENV.

#### Factori de siguranta

| gamma M0 | Coeficient partial de siguranta pentru rezistenta sectiunilor transversale de clasa 1, 2 sau 3 (valoare implicita 1.1)                                                                                |
|----------|----------------------------------------------------------------------------------------------------|
| gamma M1 | Coeficient partial de siguranta pentru rezistenta sectiunilor<br>transversale de clasa 4 (valoare implicita 1.1)<br>Coeficient partial de siguranta pentru rezistenta elementelor la flambaj<br>(1.1) |
| gamma M2 | Coeficient partial de siguranta pentru rezistenta sectiunii nete in zona gaurilor (1.25)                                                                                                    |

#### Tipuri deplasari laterale

Aceste tipuri sunt utilizate pentru toate elementele, numai daca utilizatorul le modifica in setarile realizate pentru elementele in cauza. Tipul de deplasare este utilizat pentru calcularea factorilor de flambaj.

| Y-Y | Daca este bifata, elementele se deplaseaza la flambaj pe axa Y-Y.<br>Daca este debifata, elementele nu se deplaseaza la flambaj pe axa Y-Y.<br>Y. |
|-----|----------------------------------------------------------------------------------------------------|
| Z-Z | Daca este bifata, elementele se deplaseaza la flambaj pe axa Z-Z.<br>Daca este debifata, elementele nu se deplaseaza la flambaj pe axa Z-Z.<br>Z. |

#### Factor lungime de flambaj ky, kz

| Raport max. k                   | Valoarea calculata pentru k este limitata si nu trebuie sa depaseasca valoarea data.                                                                                                    |
|---------------------------------|----------------------------------------------------------------------------------------------------|
| Zveltete max.                   | Daca zveltetea elementului verificat depaseste aceasta valoare, programul afiseaza un mesaj de atentionare in document.                                                                                  |
| Factori flambaj de<br>ordinul 2 | <b>Conform cu introducerea</b><br>Datele de flambaj sunt considerate in analiza de ordinul 2cu valorile<br>definite.<br><b>Toate nedeplasarile</b><br>Intreaga structura este considerata nedeplasabila. |

| doar verificare<br>elastica | Daca aceasta optiune este bifata, toate elementele sunt evaluate doar<br>la verificarea elastica si verificarea la flambaj nu este efectuata.<br>Nota: Pentru EC 3,NEN6770/6771,BS5950, SIA263: verificate ca<br>sectiune de clasa 3, Wel este utilizat si voalarea din forfecare nu este<br>considerata. |
|-----------------------------|----------------------------------------------------------------------------------------------------|
| doar verificare sectiune    | Daca optiunea este bifata, doar verificarea sectiunii este rulata.<br>Verificarea la stabilitate nu este efectuata.                                                                                                    |

| ky, kz conform cu<br>FEM.10.2.02 | Daca aceasta optiune este selectata, factorii ky si kz sunt setati dupa prevederile FEM.10.2.02 (The Design of Steel Static Pallet Racking): |
|----------------------------------|----------------------------------------------------------------------------------------------------|
|                                  | in timpul verificarii la stabilitate pentru incarcarea axiala si de                                                                          |

|                                            | incovoiere combinate, ky, kz = 1 daca verificarea unitara rezulta din<br>analiza de ordinul doi.                                                                                                    |
|--------------------------------------------|----------------------------------------------------------------------------------------------------|
| Limita pentru<br>verificare la<br>torsiune | Acest parametru introduce o limita pentru verificarea la torsiune.<br>Aceasta valoare se refera la verificarea unitara, bazata doar pe efortul<br>unitar tangential. Daca aceasta valoare este depasita, o verificare la<br>efortul compus elastic (verificare efort normal si efort tangential) este<br>rulata automat indiferent de clasificarea sectiunii. |

Procedura de ajustare a parametrilor de verificare a elementului

- 1. Deschideti modulul Otel:
  - a. utilizand functia din modulul Otel,
  - b. sau utilizand functia din meniul **Preprocesare > Otel**.
- 2. Selectati functia Elemente liniare > Configurare otel.
- 3. In dialogul ce apare pe ecran, selectati tab-ul Verificare.
- 4. Introduceti valorile necesare si selectati optiunile dorite.
- 5. Confirmati cu [OK].

## Parametri de verificare a elementului dupa EC-EN.

#### Factori de siguranta

| gamma M0 | Coeficient partial de siguranta pentru rezistenta sectiunilor transversale indiferent de clasa sectiunii (implicit 1.4). |
|----------|----------------------------------------------------------------------------------------------------|
| gamma M1 | Coeficient partial de siguranta pentru rezistenta elementelor la flambaj (1.0).                                          |
| gamma M2 | Coeficient partial de siguranta pentru rezistenta sectiunilor transversale la intindere (1.25).                          |

#### Tipuri deplasari laterale

Aceste tipuri sunt utilizate pentru toate elementele, numai daca utilizatorul le modifica in setarile realizate pentru elementele in cauza. Tipul de deplasare este utilizat pentru calcularea factorilor de flambaj.

| Y-Y | Daca este bifata, elementele se deplaseaza la flambaj pe axa Y-Y.<br>Daca este debifata, elementele nu se deplaseaza la flambaj pe axa Y-Y.<br>Y. |
|-----|----------------------------------------------------------------------------------------------------|
| Z-Z | Daca este bifata, elementele se deplaseaza la flambaj pe axa Z-Z.<br>Daca este debifata, elementele nu se deplaseaza la flambaj pe axa Z-Z.<br>Z. |

#### Factor lungime de flambaj ky, kz

| Raport max. k                   | Valoarea calculata pentru k este limitata si nu trebuie sa depaseasca valoarea data.                                                                                                    |
|---------------------------------|----------------------------------------------------------------------------------------------------|
| Zveltete max.                   | Daca zveltetea elementului verificat depaseste aceasta valoare, programul afiseaza un mesaj de atentionare in document.                                                                                   |
| Factori flambaj de<br>ordinul 2 | <b>Conform cu introducerea</b><br>Datele de flambaj sunt considerate in analiza de ordinul 2 cu valorile<br>definite.<br><b>Toate nedeplasarile</b><br>Intreaga structura este considerata nedeplasabila. |

| doar verificare<br>elastica | Daca aceasta optiune este bifata, toate elementele sunt evaluate doar<br>la verificarea elastica si verificarea la flambaj nu este efectuata.<br>Nota: Pentru EC 3,NEN6770/6771,BS5950, SIA263: verificate ca<br>sectiune de clasa 3, Wel este utilizat si voalarea din forfecare nu este<br>considerata. |
|-----------------------------|----------------------------------------------------------------------------------------------------|
| doar verificare sectiune    | Daca optiunea este bifata, doar verificarea sectiunii este rulata.<br>Verificarea la stabilitate nu este efectuata.                                                                                                    |

| Metoda de<br>interactiune | Tipul de metoda adoptat de Anexa Nationala.<br><b>1 – Anexa A (metoda franceza-belgiana)</b><br>Utilizare metoda derivata de catre oamenii de stiinta din aceste tari.<br><b>2 – Anexa B (metoda germana)</b><br>Utilizare metoda simplificata realizata de expertii germani si austrieci.                        |
|---------------------------|----------------------------------------------------------------------------------------------------|
| Curbe de flambaj<br>LTB   | Caz general<br>Acesta poate fi aplicat in toate cazurile.<br>Sectiuni laminate sau echivalent sudate<br>Poate fi aplicat doar pentru sectiuni laminate sau echivalent sudate,<br>dar va da rezultate mai bune decat Cazul general.<br>Anexa nationala determina daca a doua optiune poate sau nu fi<br>utilizata. |

#### Metoda de interctiune prima formula pentru Czz

Formula de interactiune pentru Czz este gresita in EC-EN. Explicatia detaliata este data in Manualul teoretic pentru Otel.

| Formula implicita<br>conform cu EN<br>1993-1-1 | Aceasta optiune utilizeaza formula implicita din EC-EN.            |
|------------------------------------------------|--------------------------------------------------------------------|
| Formula corectata<br>conform cu ECCS<br>119    | Aceasta optiune utilizeaza formula exacta specificata in ECCS 119. |

*Procedura de ajustare a parametrilor de verificare a elementului* Consultati procedura descrisa in capitolul: Parametri de verificare a elementului dupa EC-ENV.

## Parametri de verificare a elementului dupa NEN 6770-6771

Factori de siguranta

| gamma M0 | Factor de siguranta. |  |
|----------|----------------------|--|
|          |                      |  |

#### Tipuri deplasari laterale

Aceste tipuri sunt utilizate pentru toate elementele, numai daca utilizatorul le modifica in setarile realizate pentru elementele in cauza. Tipul de deplasare este utilizat pentru calcularea factorilor de flambaj.

| Y-Y | Daca este bifata, elementele se deplaseaza la flambaj pe axa Y-Y.<br>Daca este debifata, elementele nu se deplaseaza la flambaj pe axa Y-Y.<br>Y. |
|-----|----------------------------------------------------------------------------------------------------|
| Z-Z | Daca este bifata, elementele se deplaseaza la flambaj pe axa Z-Z.<br>Daca este debifata, elementele nu se deplaseaza la flambaj pe axa Z-Z.<br>Z. |

#### Factor lungime de flambaj ky, kz

| Raport max. k                   | Valoarea calculata pentru k este limitata si nu trebuie sa depaseasca valoarea data.                                                                                                    |
|---------------------------------|----------------------------------------------------------------------------------------------------|
| Zveltete max.                   | Daca zveltetea elementului verificat depaseste aceasta valoare, programul afiseaza un mesaj de atentionare in document.                                                                                  |
| Factori flambaj de<br>ordinul 2 | <b>Conform cu introducerea</b><br>Datele de flambaj sunt considerate in analiza de ordinul 2cu valorile<br>definite.<br><b>Toate nedeplasarile</b><br>Intreaga structura este considerata nedeplasabila. |

| doar verificare<br>elastica | Daca aceasta optiune este bifata, toate elementele sunt evaluate doar<br>la verificarea elastica si verificarea la flambaj nu este efectuata.<br>Nota: Pentru EC 3,NEN6770/6771,BS5950, SIA263: verificate ca<br>sectiune de clasa 3, Wel este utilizat si voalarea din forfecare nu este<br>considerata. |
|-----------------------------|----------------------------------------------------------------------------------------------------|
| doar verificare sectiune    | Daca optiunea este bifata, doar verificarea sectiunii este rulata.<br>Verificarea la stabilitate nu este efectuata.                                                                                                    |

| Rigidizari LTB<br>doar pentru I1           | Daca aceasta optiune este activa, rigidizarile LTB (flambaj prin incovoiere-rasucire) vor influenta doar lungimea lkip. Valoarea lg este preluata din datele de flambaj ale elementului.                                                                                                    |
|--------------------------------------------|----------------------------------------------------------------------------------------------------|
| m1, m2m mmind<br>in planul de<br>flambare  | Daca optiunea este selectata, valorile momentelor My;1;s;d, My;2;s;d<br>si My;mid;s;d sunt considerate relative la lungimea teoretica pentru<br>flambajul pe axa yy si valorile momentelor Mz;1;s;d, Mz;2;s;d si<br>Mz;mid;s;d sunt considerate relative la lungimea teoretica pentru<br>flambajul pe axa zz.<br>Daca aceasta optiune nu este selectata, aceste valori sunt considerate<br>relative la lungimea elementului. |
| Limita pentru<br>verificare la<br>torsiune | Acest parametru introduce o limita pentru verificarea la torsiune.<br>Aceasta valoare se refera la verificarea unitara, bazata doar pe efortul<br>unitar tangential. Daca aceasta valoare este depasita, o verificare la<br>efortul compus elastic (verificare efort normal si efort tangential) este<br>rulata automat indiferent de clasificarea sectiunii.                                                                |

Procedura de ajustare a parametrilor de verificare a elementului

Consultati procedura descrisa in capitolul: Parametri de verificare a elementului dupa EC-ENV.

## Parametri de verificare a elementului dupa DIN 18800

#### Factori de siguranta

| gamma M0 | Factor de siguranta. |  |
|----------|----------------------|--|
|----------|----------------------|--|

#### Tipuri deplasari laterale

Aceste tipuri sunt utilizate pentru toate elementele, numai daca utilizatorul le modifica in setarile realizate pentru elementele in cauza. Tipul de deplasare este utilizat pentru calcularea factorilor de flambaj.

| Y-Y | Daca este bifata, elementele se deplaseaza la flambaj pe axa Y-Y.<br>Daca este debifata, elementele nu se deplaseaza la flambaj pe axa Y-Y.<br>Y. |
|-----|----------------------------------------------------------------------------------------------------|
| Z-Z | Daca este bifata, elementele se deplaseaza la flambaj pe axa Z-Z.<br>Daca este debifata, elementele nu se deplaseaza la flambaj pe axa Z-Z.<br>Z. |

#### Factor lungime de flambaj ky, kz

| Raport max. k                   | Valoarea calculata pentru k este limitata si nu trebuie sa depaseasca valoarea data.                                                                                                    |
|---------------------------------|----------------------------------------------------------------------------------------------------|
| Zveltete max.                   | Daca zveltetea elementului verificat depaseste aceasta valoare, programul afiseaza un mesaj de atentionare in document.                                                                                   |
| Factori flambaj de<br>ordinul 2 | <b>Conform cu introducerea</b><br>Datele de flambaj sunt considerate in analiza de ordinul 2 cu valorile<br>definite.<br><b>Toate nedeplasarile</b><br>Intreaga structura este considerata nedeplasabila. |

| doar verificare<br>elastica | Daca aceasta optiune este bifata, toate elementele sunt evaluate doar<br>la verificarea elastica si verificarea la flambaj nu este efectuata.<br>Nota: Pentru EC 3,NEN6770/6771,BS5950, SIA263: verificate ca<br>sectiune de clasa 3, Wel este utilizat si voalarea din forfecare nu este<br>considerata. |
|-----------------------------|----------------------------------------------------------------------------------------------------|
| doar verificare sectiune    | Daca optiunea este bifata, doar verificarea sectiunii este rulata.<br>Verificarea la stabilitate nu este efectuata.                                                                                                    |

#### LTB critic conform cu

| DIN 18800 – form<br>(19) | Moment critic pentru LTB este calculat conform cu DIN 18800 (formula 19).                                                                   |
|--------------------------|----------------------------------------------------------------------------------------------------|
| EC3 – Anexa F            | Moment critic pentru LTB este calculat conform cu EC3 - Anexa F.                                                                            |
| Roik Carl Lindner        | Moment critic pentru LTB este calculat conform cu Roik, Carl and<br>Lindner.<br>Aceasta selectie este valida doar pentru forme simetrice I. |

Pentru mai multe informatii despre calcularea momentului critic LRB, consultati Manualul teoretic - Verifcari dupa normativul de otel, DIN 18800.

#### Verificarea incovoierii duble cu

| metoda 1 – form<br>(28) | Metoda 1 este activata. |
|-------------------------|-------------------------|
| metoda 2 – form<br>(29) | Metoda 2 este activata. |

| Limita pentru<br>verificare la<br>torsiune                         | Acest parametru introduce o limita pentru verificarea la torsiune.<br>Aceasta valoare se refera la verificarea unitara, bazata doar pe efortul<br>unitar tangential. Daca aceasta valoare este depasita, o verificare la<br>efortul compus elastic (verificare efort normal si efort tangential) este<br>rulata automat indiferent de clasificarea sectiunii. |
|--------------------------------------------------------------------|----------------------------------------------------------------------------------------------------|
| Doar verificarea<br>stabilitatii LTB in<br>analiza de ordinul<br>2 | Daca aceasta optiune este selectata, verificarea la flambaj nu este efectuata. Doar verificarea LTB este efectuata in verificarea stabilitatii.                                                                                                    |
| Verificare LTB<br>pentru sectiunile<br>RHS/CHS                     | Verificarea LTB poate fi activata pentru sectiunile RHS / CHS.                                                                                                    |
| Verificarea<br>elastica conform<br>cu T1 articolul 750             | Daca optiunea este bifata, plastificarea potentiala descrisa in articolul mentionat va fi utilizata                                                                                                    |

Procedura de ajustare a parametrilor de verificare a elementului

Consultati procedura descrisa in capitolul: Parametri de verificare a elementului dupa EC-ENV.

## Parametri de verificare a elementului dupa ONORM B 4300

#### Factori de siguranta

| gamma M (DIN)      | Factor de siguranta. |
|--------------------|----------------------|
| gamma M<br>(ONORM) | Factor de siguranta. |

#### Tipuri deplasari laterale

Aceste tipuri sunt utilizate pentru toate elementele, numai daca utilizatorul le modifica in setarile realizate pentru elementele in cauza. Tipul de deplasare este utilizat pentru calcularea factorilor de flambaj.

| Y-Y | Daca este bifata, elementele se deplaseaza la flambaj pe axa Y-Y.<br>Daca este debifata, elementele nu se deplaseaza la flambaj pe axa Y-Y.<br>Y. |
|-----|----------------------------------------------------------------------------------------------------|
| Z-Z | Daca este bifata, elementele se deplaseaza la flambaj pe axa Z-Z.<br>Daca este debifata, elementele nu se deplaseaza la flambaj pe axa Z-Z.<br>Z. |

#### Factor lungime de flambaj ky, kz

| Raport max. k | Valoarea calculata pentru k este limitata si nu trebuie sa depaseasca valoarea data. |
|---------------|--------------------------------------------------------------------------------------|
|---------------|--------------------------------------------------------------------------------------|

| Zveltete max.                   | Daca zveltetea elementului verificat depaseste aceasta valoare, programul afiseaza un mesaj de atentionare in document.                                                                    |
|---------------------------------|----------------------------------------------------------------------------------------------------|
| Factori flambaj de<br>ordinul 2 | Conform cu introducerea<br>Datele de flambaj sunt considerate in analiza de ordinul 2cu valorile<br>definite.<br>Toate nedeplasarile<br>Intreaga structura este considerata nedeplasabila. |

| doar verificare<br>elastica | Daca aceasta optiune este bifata, toate elementele sunt evaluate doar<br>la verificarea elastica si verificarea la flambaj nu este efectuata.<br>Nota: Pentru EC 3,NEN6770/6771,BS5950, SIA263: verificate ca<br>sectiune de clasa 3, Wel este utilizat si voalarea din forfecare nu este<br>considerata. |
|-----------------------------|----------------------------------------------------------------------------------------------------|
| doar verificare sectiune    | Daca optiunea este bifata, doar verificarea sectiunii este rulata.<br>Verificarea la stabilitate nu este efectuata.                                                                                                    |

#### LTB critic conform cu

| DIN 18800 – form<br>(19) | Moment critic pentru LTB este calculat conform cu DIN 18800 (formula 19).                                                                |
|--------------------------|----------------------------------------------------------------------------------------------------|
| EC3 – Anexa F            | Moment critic pentru LTB este calculat conform cu EC3 - Anexa F.                                                                         |
| Roik Carl Lindner        | Moment critic pentru LTB este calculat conform cu Roik, Carl and Lindner.<br>Aceasta selectie este valida doar pentru forme simetrice I. |

Pentru mai multe informatii despre calcularea momentului critic LRB, consultati Manualul teoretic - Verifcari dupa normativul de otel, DIN 18800.

#### Verificarea incovoierii duble cu

| metoda 1 – form<br>(28) | Metoda 1 este activata. |
|-------------------------|-------------------------|
| metoda 2 – form<br>(29) | Metoda 2 este activata. |

| Limita pentru<br>verificare la<br>torsiune                         | Acest parametru introduce o limita pentru verificarea la torsiune.<br>Aceasta valoare se refera la verificarea unitara, bazata doar pe efortul<br>unitar tangential. Daca aceasta valoare este depasita, o verificare la<br>efortul compus elastic (verificare efort normal si efort tangential) este<br>rulata automat indiferent de clasificarea sectiunii. |
|--------------------------------------------------------------------|----------------------------------------------------------------------------------------------------|
| Doar verificarea<br>stabilitatii LTB in<br>analiza de ordinul<br>2 | Daca aceasta optiune este selectata, verificarea la flambaj nu este efectuata. Doar verificarea LTB este efectuata in verificarea stabilitatii.                                                                                                    |
| Verificare LTB<br>pentru sectiunile<br>RHS/CHS                     | Verificarea LTB poate fi activata pentru sectiunile RHS / CHS.                                                                                                    |
| Verificarea<br>elastica conform                                    | Daca optiunea este bifata, plastificarea potentiala descrisa in articolul mentionat va fi utilizata                                                                                                    |

cu T1 articolul 750

B Nota: Parametrii initiali pentru ÖNORM B 4300 sunt identici cu cei din DIN 18800

*Procedura de ajustare a parametrilor de verificare a elementului* Consultati procedura descrisa in capitolul: Parametri de verificare a elementului dupa EC-ENV.

## Parametri de verificare a elementului dupa CSN 73 1401

Factori de siguranta

| gamma M0 | Factor de siguranta. |
|----------|----------------------|
| gamma M1 | Factor de siguranta. |
| gamma M2 | Factor de siguranta. |

#### Tipuri deplasari laterale

Aceste tipuri sunt utilizate pentru toate elementele, numai daca utilizatorul le modifica in setarile realizate pentru elementele in cauza. Tipul de deplasare este utilizat pentru calcularea factorilor de flambaj.

| Y-Y | Daca este bifata, elementele se deplaseaza la flambaj pe axa Y-Y.<br>Daca este debifata, elementele nu se deplaseaza la flambaj pe axa Y-<br>Y. |
|-----|----------------------------------------------------------------------------------------------------|
| Z-Z | Daca este bifata, elementele se deplaseaza la flambaj pe axa Z-Z.<br>Daca este debifata, elementele nu se deplaseaza la flambaj pe axa Z-<br>Z. |

#### Factor lungime de flambaj ky, kz

| Raport max. k                   | Valoarea calculata pentru k este limitata si nu trebuie sa depaseasca valoarea data.                                                                                                    |
|---------------------------------|----------------------------------------------------------------------------------------------------|
| Zveltete max.                   | Daca zveltetea elementului verificat depaseste aceasta valoare, programul afiseaza un mesaj de atentionare in document.                                                                                   |
| Factori flambaj de<br>ordinul 2 | <b>Conform cu introducerea</b><br>Datele de flambaj sunt considerate in analiza de ordinul 2 cu valorile<br>definite.<br><b>Toate nedeplasarile</b><br>Intreaga structura este considerata nedeplasabila. |

| doar verificare<br>elastica | Daca aceasta optiune este bifata, toate elementele sunt evaluate doar<br>la verificarea elastica si verificarea la flambaj nu este efectuata.<br>Nota: Pentru EC 3,NEN6770/6771,BS5950, SIA263: verificate ca<br>sectiune de clasa 3, Wel este utilizat si voalarea din forfecare nu este<br>considerata. |
|-----------------------------|----------------------------------------------------------------------------------------------------|
| doar verificare             | Daca optiunea este bifata, doar verificarea sectiunii este rulata.                                                                                                    |
| sectiune                    | Verificarea la stabilitate nu este efectuata.                                                                                                    |

*Procedura de ajustare a parametrilor de verificare a elementului* Consultati procedura descrisa in capitolul: Parametri de verificare a elementului dupa EC-ENV.

## Parametri de verificare a elementului dupa BS 5950

#### Tipuri deplasari laterale

Aceste tipuri sunt utilizate pentru toate elementele, numai daca utilizatorul le modifica in setarile realizate pentru elementele in cauza. Tipul de deplasare este utilizat pentru calcularea factorilor de flambaj.

| Y-Y | Daca este bifata, elementele se deplaseaza la flambaj pe axa Y-Y.<br>Daca este debifata, elementele nu se deplaseaza la flambaj pe axa Y-Y.<br>Y. |
|-----|----------------------------------------------------------------------------------------------------|
| Z-Z | Daca este bifata, elementele se deplaseaza la flambaj pe axa Z-Z.<br>Daca este debifata, elementele nu se deplaseaza la flambaj pe axa Z-Z.<br>Z. |

#### Factor lungime de flambaj ky, kz

| Raport max. k                   | Valoarea calculata pentru k este limitata si nu trebuie sa depaseasca valoarea data.                                                                                                    |
|---------------------------------|----------------------------------------------------------------------------------------------------|
| Zveltete max.                   | Daca zveltetea elementului verificat depaseste aceasta valoare, programul afiseaza un mesaj de atentionare in document.                                                                                   |
| Factori flambaj de<br>ordinul 2 | <b>Conform cu introducerea</b><br>Datele de flambaj sunt considerate in analiza de ordinul 2 cu valorile<br>definite.<br><b>Toate nedeplasarile</b><br>Intreaga structura este considerata nedeplasabila. |

| doar verificare<br>elastica | Daca aceasta optiune este bifata, toate elementele sunt evaluate doar<br>la verificarea elastica si verificarea la flambaj nu este efectuata.<br>Nota: Pentru EC 3,NEN6770/6771,BS5950, SIA263: verificate ca<br>sectiune de clasa 3, Wel este utilizat si voalarea din forfecare nu este<br>considerata. |
|-----------------------------|----------------------------------------------------------------------------------------------------|
| doar verificare             | Daca optiunea este bifata, doar verificarea sectiunii este rulata.                                                                                                    |
| sectiune                    | Verificarea la stabilitate nu este efectuata.                                                                                                    |

#### Tip de calcul pentru m, n

**m** reprezinta distributia echivalenta uniforma a momentului si **n** reprezinta factorul echivalent de zveltete. Acesti factori sunt necesari in efectuarea verificarii la flambajul prin incovoiere-rasucire. Sunt determinati astfel:

- Pentru o grinda fara incarcare intre blocajele laterale, n=1 si m depind de raportul momentelor finale in punctele blocajelor.
- Pentru o grinda cu incarcare intre blocajele laterale, m=1 si n depind de raportul momentelor finale in punctele blocajelor si de raportul intre momentul mare si momentul liber din camp.

Exista deci doua metode de rezolvare a flambajului prin incovoiere-rasucire:

- 'ipoteza m' adica 'metoda momentului uniform echivalent' cu n=1
- 'ipoteza n' adica 'metoda zveltetii echivalente' cu m=1

In orice situatie data, doar o metoda va fi disponibila, luand in considerare ca intotdeauna se poate utiliza m=n=1. In calcularea grupului m, n, puteti lasa programul sa determine ambele valori (metoda m sau metoda n va fi determinata automat), alegeti 'metoda m' sau selectati solutia mai sigura m=n=1.

| Limita pentru<br>verificare la<br>torsiune | Acest parametru introduce o limita pentru verificarea la torsiune.<br>Aceasta valoare se refera la verificarea unitara, bazata doar pe efortul<br>unitar tangential. Daca aceasta valoare este depasita, o verificare la<br>efortul compus elastic (verificare efort normal si efort tangential) este |
|--------------------------------------------|----------------------------------------------------------------------------------------------------|
|                                            | rulata automat indiferent de clasificarea sectiunii.                                                                                                    |

*Procedura de ajustare a parametrilor de verificare a elementului* Consultati procedura descrisa in capitolul: Parametri de verificare a elementului dupa EC-ENV.

## Parametri de verificare a elementului dupa SIA 263

#### Factori de siguranta

| gamma M1 | Factor de siguranta. |
|----------|----------------------|
| gamma M2 | Factor de siguranta. |

#### Tipuri deplasari laterale

Aceste tipuri sunt utilizate pentru toate elementele, numai daca utilizatorul le modifica in setarile realizate pentru elementele in cauza. Tipul de deplasare este utilizat pentru calcularea factorilor de flambaj.

| Y-Y | Daca este bifata, elementele se deplaseaza la flambaj pe axa Y-Y.<br>Daca este debifata, elementele nu se deplaseaza la flambaj pe axa Y-Y.<br>Y. |
|-----|----------------------------------------------------------------------------------------------------|
| Z-Z | Daca este bifata, elementele se deplaseaza la flambaj pe axa Z-Z.<br>Daca este debifata, elementele nu se deplaseaza la flambaj pe axa Z-Z.<br>Z. |

#### Factor lungime de flambaj ky, kz

| Raport max. k                   | Valoarea calculata pentru k este limitata si nu trebuie sa depaseasca valoarea data.                                                                                                    |
|---------------------------------|----------------------------------------------------------------------------------------------------|
| Zveltete max.                   | Daca zveltetea elementului verificat depaseste aceasta valoare, programul afiseaza un mesaj de atentionare in document.                                                                                  |
| Factori flambaj de<br>ordinul 2 | <b>Conform cu introducerea</b><br>Datele de flambaj sunt considerate in analiza de ordinul 2cu valorile<br>definite.<br><b>Toate nedeplasarile</b><br>Intreaga structura este considerata nedeplasabila. |

| doar verificare<br>elastica | Daca aceasta optiune este bifata, toate elementele sunt evaluate doar<br>la verificarea elastica si verificarea la flambaj nu este efectuata.<br>Nota: Pentru EC 3,NEN6770/6771,BS5950, SIA263: verificate ca<br>sectiune de clasa 3, Wel este utilizat si voalarea din forfecare nu este<br>considerata. |
|-----------------------------|----------------------------------------------------------------------------------------------------|
| doar verificare sectiune    | Daca optiunea este bifata, doar verificarea sectiunii este rulata.<br>Verificarea la stabilitate nu este efectuata.                                                                                                    |

| Limita pentru<br>verificare la<br>torsiune | Acest parametru introduce o limita pentru verificarea la torsiune.<br>Aceasta valoare se refera la verificarea unitara, bazata doar pe efortul<br>unitar tangential. Daca aceasta valoare este depasita, o verificare la<br>efortul compus elastic (verificare efort normal si efort tangential) este |
|--------------------------------------------|----------------------------------------------------------------------------------------------------|
|                                            | elortul compus elastic (venilcare elort normal si elort tangential) este                                                                                                    |
|                                            | rulata automat indiferent de clasificarea sectiunii.                                                                                                    |

*Procedura de ajustare a parametrilor de verificare a elementului* Consultati procedura descrisa in capitolul: Parametri de verificare a elementului dupa EC-ENV.

## Parametri de verificare a elementului dupa CM 66

#### Tipuri deplasari laterale

Aceste tipuri sunt utilizate pentru toate elementele, numai daca utilizatorul le modifica in setarile realizate pentru elementele in cauza. Tipul de deplasare este utilizat pentru calcularea factorilor de flambaj.

| Y-Y | Daca este bifata, elementele se deplaseaza la flambaj pe axa Y-Y.<br>Daca este debifata, elementele nu se deplaseaza la flambaj pe axa Y-<br>Y. |
|-----|----------------------------------------------------------------------------------------------------|
| Z-Z | Daca este bifata, elementele se deplaseaza la flambaj pe axa Z-Z.<br>Daca este debifata, elementele nu se deplaseaza la flambaj pe axa Z-<br>Z. |

#### Factor lungime de flambaj ky, kz

| Raport max. k                   | Valoarea calculata pentru k este limitata si nu trebuie sa depaseasca valoarea data.                                                                                                    |
|---------------------------------|----------------------------------------------------------------------------------------------------|
| Zveltete max.                   | Daca zveltetea elementului verificat depaseste aceasta valoare, programul afiseaza un mesaj de atentionare in document.                                                                                   |
| Factori flambaj de<br>ordinul 2 | <b>Conform cu introducerea</b><br>Datele de flambaj sunt considerate in analiza de ordinul 2 cu valorile<br>definite.<br><b>Toate nedeplasarile</b><br>Intreaga structura este considerata nedeplasabila. |

| doar verificare<br>elastica | Daca aceasta optiune este bifata, toate elementele sunt evaluate doar<br>la verificarea elastica si verificarea la flambaj nu este efectuata.<br>Nota: Pentru EC 3,NEN6770/6771,BS5950, SIA263: verificate ca<br>sectiune de clasa 3, Wel este utilizat si voalarea din forfecare nu este<br>considerata. |
|-----------------------------|----------------------------------------------------------------------------------------------------|
| doar verificare sectiune    | Daca optiunea este bifata, doar verificarea sectiunii este rulata.<br>Verificarea la stabilitate nu este efectuata.                                                                                                    |

| Additif 80                         | Bifati aceasta optiune daca doriti sa efectuati verificarea dupa Additif<br>80 pentru sectiuni simetrice I si sectiuni RHS. Alte sectiuni vor fi bifate<br>conform cu regulile elastice din CM66. |
|------------------------------------|----------------------------------------------------------------------------------------------------|
| Zveltete fictiva<br>doar pentru k1 | Bifati aceasta optiune daca doriti sa luati in considerare zveltetea<br>fictiva doar pentru valoarea k1x si k1y.<br>Daca optiunea nu este bifata, zveltetea fictiva va fi influentata de          |

|                                            | valorile kfx, kfy, k1x si k1y.                                                                                                    |
|--------------------------------------------|----------------------------------------------------------------------------------------------------|
| Limita pentru<br>verificare la<br>torsiune | Acest parametru introduce o limita pentru verificarea la torsiune.<br>Aceasta valoare se refera la verificarea unitara, bazata doar pe efortul<br>unitar tangential. Daca aceasta valoare este depasita, o verificare la<br>efortul compus elastic (verificare efort normal si efort tangential) este<br>rulata automat indiferent de clasificarea sectiunii. |

Procedura de ajustare a parametrilor de verificare a elementului

Consultati procedura descrisa in capitolul: Parametri de verificare a elementului dupa EC-ENV.

## Parametri deformatie relativa

eformatia relativa maxima admisibila poate fi ajustata separat pentru tipurile de elemente 1D:

- element general,
- grinda,
- stalp,
- stalp fronton,
- stalp secundar,
- caprior,
- pana,
- contravantuiri acoperis,
- contravantuiri perete,
- ancoraj fix,
- talpa ferma cu zabrele,
- diagonala ferma cu zabrele,
- nervuri palca.

B Nota: Acest dialog poate varia in functie de normativul selectat.

Procedura pentru ajustarea parametrilor deformatiei relative

- 1. Deschideti modulul Otel:
  - a. utilizand functia din modulul Otel,
  - b. sau utilizand functia din meniul **Preprocesare > Otel**.
- 2. Selectati functia Elemente liniare > Configurare otel.
- 3. In dialogul ce apare pe ecran, selectati tab-ul Deformatie relativa.
- 4. Introduceti valorile necesare si selectati optiunile dorite.
- 5. Confirmati cu [OK].

## Parametri impliciti de flambaj

Parametrii impliciti de flambaj sunt utilizati atuci cand este introdus un nou element liniar de otel in proiectul curent. Implicit, noul elementpreia acesti parametri impliciti de flambaj. Daca este necesar, mai tarziu puteti modifica aceste valori implicite prin atribuirea valorilor specifice elementului in cauza.

| ZZ | Lungimea teoretica pentru flambajul in jurul axei locale zz (axa slaba).<br>Aceasta este de obicei lungimea dintre punctele fixate pe directia axei<br>locale yy.       |
|----|----------------------------------------------------------------------------------------------------|
| yz | Lungimea teoretica pentru flambajul prin rasucire. Aceasta este<br>lungimea dintre blocarile pentru rasucire.<br>EC3, DIN18800, ONORM4300, NEN6770, SIA263, AISC-ASD si |

Relatiile sistemelor de flambaj

|    | AISC-LRFD tin cont de flambajul prin rasucire.                                                                                                    |
|----|----------------------------------------------------------------------------------------------------|
| lt | Lungimea teoretica pentru flambajul prin incovoiere-rasucire. Aceasta<br>este de obicei lungimea dintre punctele fixate pe directia yy (=<br>lungimea dintre blocajele laterale). |

Lungimile de flambaj pentru calcul sunt intotdeauna de forma:

| undo |   | I = L * k                                  |
|------|---|--------------------------------------------|
| unde |   |                                            |
|      | I | Lungimea efectiva de flambaj pentru calcul |
|      | L | lungime teoretica                          |
|      | k | factor k                                   |
|      | k | factor k                                   |

#### Relatiile sistemelor relative de deformatii

| def y | Lungimea teoretica pentru deformarea in directia axei locale yy (axa tare).  |
|-------|------------------------------------------------------------------------------|
| def z | Lungimea teoretica pentru deformarea in directia axei locale zz (axa slaba). |

| factor ky                      | Calcul<br>Valoarea acestui factor ky este calculat de catre program.<br>Factor<br>Utilizatorul defineste valoarea factorului.<br>Lungime<br>Utilizatorul introduce direct lungimea de flambaj.                                                                         |
|--------------------------------|----------------------------------------------------------------------------------------------------|
| factor kz                      | similar ca factorul de mai sus                                                                                                    |
| Influenta pozitie<br>incarcare | Acest camp este relevant pentru verificarea flambajului prin<br>incovoiere-rasucire. Acesta prevede luarea in considerare a<br>incarcarilor de destabilizare in factorii de moment pentru LTB.<br>( Manualul teoretic - Verificare dupa normativul de otel, Calcularea |
|                                | factorilor de moment pentru LTB).<br>Incarcarile de destabilizare sunt incarcari ce actioneaza deasupra<br>nivelului centrului de forfecare a elementului liniar si se deplaseaza<br>liber pe laturile elementului la flambare (si produc un efect perturbator)        |

Pentru aspectele teoretice cu privire la calcularea factorilor de flambaj ky si kz, consultati manualul Verificari dupa normativul de otel, Calcularea factorilor de flambaj. Pentru un element cu inaltime variabila, valoarea factorului ky nu are nici o semnificatie. Proprietatile flambajului sunt calculate utilizand forta critica Euler pentru elementul in cauza (consultati manualul Verificari dupa normativul de otel, Calcularea fortei critice Euler pentru elementru elemente VARH). Totusi, utilizatorul poate alege un factor de flambaj necalculat ce este utilizat in fiecare punct intermediar al elementului.

Procedura pentru ajustarea flambajului implicit

- 1. Deschideti modulul Otel:
  - a. utilizand functia din modulul Otel,
  - b. sau utilizand functia din meniul **Preprocesare > Otel**.
- 2. Selectati functia Elemente liniare > Configurare otel.
- 3. In dialogul ce apare pe ecran, selectati tab-ul Valori implicite flambaj.
- 4. Introduceti valorile necesare si selectati optiunile dorite.

#### 5. Confirmati cu [OK].

## Date flambaj pentru element

Acest grup de parametri specifica unde sa fie considerate datele elementului cu privire la flambaj.

| Nume                                                    | Specificati numele datelor.                                        |
|---------------------------------------------------------|--------------------------------------------------------------------|
| Material<br>element(e)                                  | Informatii despre materialul pentru care datele sunt definite.     |
| Coeficienti<br>flambaj,ky, kz sau<br>lungimi de flambaj | Selectare date de flambaj (vedeti tabelul de mai jos).             |
| Alti coeficienti LTB                                    | Selectare date de flambaj si date LTB (vedeti tabelul de mai jos). |

Datele pot fi incarcate din trei surse diferite. In continuare o sa facem o scurta descriere a surselor.

#### Din analiza standard

Coeficientii sunt determinati conform analizei standard. Programul genereaza cazuri de incarcare fictive si utilizeaza rezultatele in calcularea (estimarea) coeficientilor de flambaj. Acesti coeficienti calculati nu ar trebui considerati ca atare, ci utilizatorul ar trebui sa-i evalueze si sa decida daca numerele sunt relevante cu conditiile in cauza.

#### Din analiza de stabilitate

Coeficientii sunt determinati conform analizei la stabilitate care trebuie sa fi fost deja calculata.

#### Implicit din gestiune LIB

Datele sunt citite din editorul Date flambaj.

Fiecare element (realizat din orice material) detine un set de proprietati ce pot fi afisate in fereastra de proprietati dupa selectarea elementului in cauza. Proprietatile sunt in **Flambaj si lungimi relative**. Aici va puteti seta toti parametrii de flambaj necesari.

#### Introducere utilizator

Utilizatorul introduce manual toti coeficientii necesari.

#### Coeficienti flambaj ky, kz si lungimi de flambaj introduse de utilizator

#### Relatiile sistemelor de flambaj

| ZZ | <ul> <li>yy</li> <li>Sistem de flambaj pentru flambajul in jurul axei zz este identic cu sistemul de flambaj de pe cealalta directie, yy.</li> <li>zz</li> <li>Exista un sistem de flambaj separat pentru flambajul dupa axa zz.</li> </ul>                                                                                                    |
|----|----------------------------------------------------------------------------------------------------|
| уz | <ul> <li>yy</li> <li>Sistem de flambaj pentru flambajul prin rasucire (pe directia zy) este identic cu sistemul de flambaj in jurul axei yy.</li> <li>zz</li> <li>Sistem de flambaj pentru flambajul prin rasucire (pe directia zy) este identic cu sistemul de flambaj in jurul axei zz.</li> <li>yz</li> <li>Exista un sistem de flambaj separat pentru flambajul prin rasucire (directia yz).</li> </ul> |

#### Coeficienti

| <b>Calcul</b><br>Factorul ky va fi calculat de catre program.<br><b>Factor</b><br>Utilizatorul va introduce manual factorul.<br><b>Lungime</b><br>Utilizatorul va defini direct lungimea de flambaj. |
|----------------------------------------------------------------------------------------------------|
| Calcul<br>Factor<br>Lungime                                                                                                    |
| Conform cu Otel>Elemente liniare>Configurare otel<br>Da<br>Nu                                                                                                    |
| Conform cu Otel>Elemente liniare>Configurare otel<br>Da<br>Nu                                                                                                    |
|                                                                                                    |

#### Alti coeficienti LTB introdusi de utilizator

Relatiile sistemelor de flambaj

| уу |
|----|
| ZZ |
| lt |
|    |

#### Coeficienti

| Influenta pozitie<br>incarcare | Acest camp este relevant pentru verificarea flambajului prin<br>incovoiere-rasucire. Acesta prevede luarea in considerare a<br>incarcarilor de destabilizare in factorii de moment pentru LTB.<br>Incarcarile de destabilizare sunt incarcari ce actioneaza deasupra<br>nivelului centrului de forfecare a elementului liniar si se deplaseaza<br>liber pe laturile elementului la flambare (si produc un efect perturbator) |
|--------------------------------|----------------------------------------------------------------------------------------------------|
| Mcr                            | Calculat<br>Introducere utilizator                                                                                                    |

### Imperfectiune curbura

| eo dy | <ul> <li>Sunt disponibile urmatoarele optiuni conform cu normativul:</li> <li>imperfectiune curbura conform cu normativul – elastic (imperfectiunea este calculata conform specificatiilor din normativ),</li> <li>imperfectiune curbura conform cu normativul – plastic (imperfectiunea este calculata conform specificatiilor din normativ),</li> </ul> |
|-------|----------------------------------------------------------------------------------------------------|
|       | • imperfectiune curbura conform cu normativul - elastic - doar cerut<br>(imperfectiunea este calculata conform specificatiilor din normativ,<br>daca este necesara din conditia fortei axiale),                                                                                                    |
|       | <ul> <li>imperfectiune curbura conform cu normativul - plastic - doar cerut<br/>(imperfectiunea este calculata conform specificatiilor din normativ,<br/>daca este necesara din conditia fortei axiale),</li> <li>fara imperfectiune curbura</li> <li>introducere manuala imperfectiune curbura.</li> </ul>                                               |
| eo dz | Vedeti mai sus.                                                                                                    |

#### Sistem flambaj

| Sistem flambaj | Sunt disponibile urmatoarele optiuni conform cu normativul:                                                                                                    |
|----------------|----------------------------------------------------------------------------------------------------|
|                | metoda standard,                                                                                                    |
|                | diagonale intersectate (conf. DIN)                                                                                                    |
|                | baza cu contravantuiri simetrice,                                                                                                    |
|                | baza cu reazeme transversale intermediare                                                                                                    |
|                | baza cu contravantuiri esalonate,                                                                                                    |
|                | contravantuire individuala cu SBS,                                                                                                    |
|                | contravantuiri intersectate,                                                                                                    |
|                | contravantuiri K,                                                                                                    |
|                | contravantuiri orizontale,                                                                                                    |
|                | <ul> <li>contravantuiri discontinue cu elemente orizontale.<br/>Optiunile individuale sunt explicate in manualul teoretic pentru<br/>Verificari dupa normativul de otel. Consultati capitolele:         <ul> <li>(i) Calcularea factorului de flambaj &gt; calcularea flambajului - formula<br/>generala;</li> <li>(ii) Calcularea factorului de flambaj &gt; calcularea flambajului pentru<br/>diagonale intersectate;</li> <li>(iii) Calcularea factorului de flambaj &gt; calcularea flambajului pentru<br/>elementele dintr-o structura cu zabrele;</li> </ul> </li> </ul> |
| Diagonale X    | Daca optiunea <b>Diagonale X</b> este bifata, factorul de flambaj este<br>calculat conform cu DIN18800 Teil 2, Table15 (consultati Manualul<br>teoretic - Verificari dupa normativul de otel, Calcularea factorului de<br>flambaj) cu conditia ca elementul sa satisfaca specificatiile din capitol.<br>Atentie: La activarea acestei optiuni, reazemele LTB definite pe<br>elementele din acest sistem de flambaj nu sunt luate in considerare.                                                                                                    |

#### Altele

|  | Verificare rasucire | (informativ, poate fi modificate doar in editorul Lungimi de flambaj) |
|--|---------------------|-----------------------------------------------------------------------|
|--|---------------------|-----------------------------------------------------------------------|

| Daca aceasta optiune este bifata, o verificare la rasucire este<br>efectuata pe elementul in cauza. Conditiile de capat pentru rasucire<br>(libera, fixa) pot fi setate separat pentru ambele capete ale<br>elementului. Implementarea verificarii la rasucire este descrisa in<br>Manualul teoretic - Verificari dupa normativul de otel, Verificare<br>rasucire. |
|----------------------------------------------------------------------------------------------------|
|----------------------------------------------------------------------------------------------------|

Procedura pentru ajustarea datelor elementului pentru flambaj

- 1. Deschideti modulul Otel:
  - a. utilizand functia din modulul Otel,
  - b. sau utilizand functia din meniul **Preprocesare > Otel**.
- 2. Selectati functia Elemente liniare > Verificare date stabilitate > Date flambaj pentru element.
- 3. Introduceti valorile necesare si selectati optiunile dorite.
- 4. Confirmati cu [OK].
- 5. Selectati elementul pentru atribuirea datelor.
- 6. Finalizati functia.

## Coeficienti de flambaj

#### Coeficienti generali

| ky  | Factor de fambaj pentru flambare dupa axa y.                                                 |
|-----|----------------------------------------------------------------------------------------------|
| kz  | Factor de fambaj pentru flambare dupa axa z.                                                 |
| kyz | Factor de flambaj kyz.                                                                       |
| klt | Lungimea flambajului prin incovoiere-rasucire (LTB) este definita prin<br>ILTB = kLTB * LLTB |

Pentru aspectele teoretice cu privire la calcularea factorilor de flambaj, consultati manualul Verificari dupa normativul de otel, Calcularea factorilor de flambaj.

#### Coeficientii de flambaj dupa normativ

#### **EC-ENV**

| k  | Se refera reazemul de capat rotational 'in plan' (in jurul axei locale zz).<br>Pentru conditiile de capat ce redau blocaje mai mari la rotatia in plan,<br>se pot utiliza valorile k < 1.0. Valoarea poate varia intre 0.5 pentru<br>fixare completa, la 1.0 fara fixare, cu 0.7 pentru un fixat si unul liber. |
|----|----------------------------------------------------------------------------------------------------|
| kw | Se refera la rasucirea de capat (EC3, Anexa F). Daca nu sunt realizate dispozitii speciale pentru fixarea rasucirii, kw ar trebui luat cu valoarea 1.0. Prezenta placilor de capat vor influenta aceasta valoare.                                                                                               |

Nota: Verificarea flambajului prin incovoiere rasucire utilizeaza formulele pentru Mcr (momentul critic elastic) definit in EC3-Anexa F. Cand tipul sectiunii transversale nu este suportat de Anexa F (ex. sectiuni tip U), este utilizata o formula generala, unde se presupune ca incarcarile aplicate trec prin centrul de forfecare al sectiunii. Mai multe informatii sunt date in "Ghidul de referinta".

#### EC-EN

| k  | Se refera reazemul de capat rotational 'in plan' (in jurul axei locale zz).<br>Pentru conditiile de capat ce redau blocaje mai mari la rotatia in plan,<br>se pot utiliza valorile k < 1.0. Valoarea poate varia intre 0.5 pentru<br>fixare completa, la 1.0 fara fixare, cu 0.7 pentru un fixat si unul liber. |
|----|----------------------------------------------------------------------------------------------------|
| kw | Se refera la rasucirea de capat (EC3, Anexa F). Daca nu sunt realizate dispozitii speciale pentru fixarea rasucirii, kw ar trebui luat cu valoarea 1.0. Prezenta placilor de capat vor influenta aceasta valoare.                                                                                               |

Nota: Verificarea flambajului prin incovoiere rasucire utilizeaza formulele pentru Mcr (momentul critic elastic) definit in EC3-Anexa F. Cand tipul sectiunii transversale nu este suportat de Anexa F (ex. sectiuni tip U), este utilizata o formula generala, unde se presupune ca incarcarile aplicate trec prin centrul de forfecare al sectiunii. Mai multe informatii sunt date in "Ghidul de referinta".

#### CSN 73 1401

| kapM (kappa M)    | Daca acest parametru este diferit de zero si in acelasi timp ambele<br>valori Kappa 1 si Kappa 2 sunt egale cu zero, calcularea zveltetei<br>pentru flambajul prin incovoiere-rasucire este realizat conform cu<br>Anexa H6 din normativ.                                                                                          |
|-------------------|----------------------------------------------------------------------------------------------------|
| kp1 (kappa 1)     | Daca acest parametru este diferit de zero si simultan Kappa 2 este diferit de zero, calcularea zveltetei pentru flambajul prin incovoiere-<br>rasucire este realizat conform cu Anexa H2 din normativ.                                                                                                    |
| kp2 (kappa 2)     | Daca acest parametru este diferit de zero si simultan Kappa 1 este<br>diferit de zero, calcularea zveltetei pentru flambajul prin incovoiere-<br>rasucire este realizat conform cu Anexa H2 din normativ.                                                                                                    |
| lamlt (lambda lt) | Introducere directa a zveltetei pentru flambajul prin incovoiere-<br>rasucire. Daca este data o valoare diferita de zero, valoarea este<br>intotdeauna considerata ca zveltete pentru flambajul prin incovoiere-<br>rasucire.<br>ATENTIE: Acest parametru trebuie intotdeauna introdus pentru<br>profilele tip U (vedeti mai jos)! |

Nota importanta: Verificarea flambajului prin incovoiere-rasucire pentru profilele tip U reda un rezultat complet gresit, daca parametrul lambda lt nu este definit.

#### NEN 6700-3771

| Fy; tot; s; d si Fz;<br>tot; s; d | Pentru normativul NEN 6770 / 6771, valoarea Fy;tot;s;d si Fz;tot;s;d<br>poate fi modificata cu asa numita "aanpendelende belasting" in<br>sectiunile ly si lz astfel:<br>F; tot; s; d = Nc; s; d + Nc; s; d × A + B<br>Factorul A si valoarea B pot fi introduse. |
|-----------------------------------|----------------------------------------------------------------------------------------------------|
| k1                                | Lungimea lkip este data de lkip = ILTB * k1.                                                                                                    |
| kg                                | Lungimea Ig este data de Ig = ILTB * kg.                                                                                                    |

#### DIN 18800

| Beta z | Acest parametru se refera reazemul de capat rotational 'in plan' (in jurul axei locale zz). Pentru conditiile de capat ce redau blocaje mai mari la rotatia in plan, se pot utiliza valorile $\&$ < 1.0. Valoarea poate varia intre 0.5 pentru fixare completa, la 1.0 fara fixare, cu 0.7 pentru un fixat si unul liber. |
|--------|----------------------------------------------------------------------------------------------------|
| Beta 0 | Acesta se refera la rasucirea de capat. Daca nu sunt realizate<br>dispozitii speciale pentru fixarea rasucirii, ß0 ar trebui luat cu valoarea<br>1.0. Prezenta placilor de capat vor influenta aceasta valoare.                                                                                                    |

#### **ONORM B 4300**

| Beta z | Acest parametru se refera reazemul de capat rotational 'in plan' (in jurul axei locale zz). Pentru conditiile de capat ce redau blocaje mai mari la rotatia in plan, se pot utiliza valorile $\beta < 1.0$ . Valoarea poate varia intre 0.5 pentru fixare completa, la 1.0 fara fixare, cu 0.7 pentru un fixat si unul liber. |
|--------|----------------------------------------------------------------------------------------------------|
| Beta 0 | Acesta se refera la rasucirea de capat. Daca nu sunt realizate<br>dispozitii speciale pentru fixarea rasucirii, ß0 ar trebui luat cu valoarea<br>1.0. Prezenta placilor de capat vor influenta aceasta valoare.                                                                                                    |

#### CM 66

| kLTB | Lungimea flambajului prin incovoiere-rasucire (LTB) este definita prin<br>ILTB = kLTB * LLTB.<br>Aceasta este lungimea echivalenta I0 din CM66: lungimea dinre<br>reazeme pentru LTB. |
|------|----------------------------------------------------------------------------------------------------|
| k1   | Lungimea I este data de I = ILTB * k.<br>I este definita in CM66 ca lungimea de flambaj a zonei comprimate<br>ce se presupune a fi izolata de element.                                |

#### SIA 263

| k  | Se refera reazemul de capat rotational 'in plan' (in jurul axei locale zz).<br>Pentru conditiile de capat ce redau blocaje mai mari la rotatia in plan,<br>se pot utiliza valorile k < 1.0. Valoarea poate varia intre 0.5 pentru<br>fixare completa, la 1.0 fara fixare, cu 0.7 pentru un fixat si unul liber. |
|----|----------------------------------------------------------------------------------------------------|
| kw | Se refera la rasucirea de capat. Daca nu sunt realizate dispozitii<br>speciale pentru fixarea rasucirii, kw ar trebui luat cu valoarea 1.0.<br>Prezenta placilor de capat vor influenta aceasta valoare.                                                                                                    |

Nota: Verificarea flambajului prin incovoiere rasucire utilizeaza formulele pentru Mcr (momentul critic elastic) definit in SIA263. Cand tipul sectiunii transversale nu este suportat de SIA263, sunt utilizate formulele din EC3-Anexa F, sau formule generale (ex. sectiuni de tip U). In ultima formula se presupune ca incarcarile aplicate trec prin centrul de forfecare al sectiunii. Mai multe informatii sunt date in "Ghidul de referinta".

#### BS 5950

| k  | Se refera reazemul de capat rotational 'in plan' (in jurul axei locale zz).<br>Pentru conditiile de capat ce redau blocaje mai mari la rotatia in plan,<br>se pot utiliza valorile k < 1.0. Valoarea poate varia intre 0.5 pentru<br>fixare completa, la 1.0 fara fixare, cu 0.7 pentru un fixat si unul liber. |
|----|----------------------------------------------------------------------------------------------------|
| kw | Se refera la rasucirea de capat. Daca nu sunt realizate dispozitii speciale pentru fixarea rasucirii, kw ar trebui luat cu valoarea 1.0. Prezenta placilor de capat vor influenta aceasta valoare.                                                                                                    |

## Setari element

Utilizatorul poate defini parametrii pentru fiecare element din structura separat. Parametrii definiti in acest fel sunt denumiti "date element".

| Nume                        | Definire nume date element.                                                                                                    |
|-----------------------------|----------------------------------------------------------------------------------------------------|
| Clasificare<br>sectiuni     | Acest articol ii permite utilizatorului sa decida daca clasificarea sectiunii transversale ar trebui efectuata automat de catre program sau daca utilizatorul isi asuma responsabilitatea pentru clasificare. |
| Doar verificare<br>elastica | Daca optiunea este bifata, doar verificarea elastica este rulata.                                                                                                    |
| Doar verificare sectiune    | Daca optiunea este bifata, doar verificarea sectiunii este rulata.                                                                                                    |

#### Camp

Definirea unui interval unde datele ajustate sunt valide.

| Pozitie       | Intervalul poate fi definit in coordonate absolute sau relative.                                |
|---------------|-------------------------------------------------------------------------------------------------|
| De la inceput | Definirea distantei de la inceputul elementului de unde datele elementului devin valide.        |
| De la sfarsit | Definirea distantei de la sfarsitul elementului, de unde datele elementului nu mai sunt valide. |

Procedura pentru ajustarea optiunii Date element din otel

- 1. Deschideti modulul Otel:
  - a. utilizand functia din modulul Otel,
  - b. sau utilizand functia din meniul Preprocesare > Otel.
- 2. Selectati functia Elemente liniare > Date element din otel.
- 3. Introduceti valorile necesare si selectati optiunile dorite.
- 4. Confirmati cu [OK].
- 5. Selectati elementul pentru atribuirea datelor.
- 6. Finalizati functia.

## Configurare flambaj prin incovoiere-rasucire

Reazemele LTB sunt pozitionate la partea superioara sau inferioara a elementului liniar pentru prevenirea flambajului prin incovoiere-rasucire. Partea superioara este definita de axa locala z

pozitiva a sectiunii. Inseamna ca pentru My pozitiv (ce determina compresiune la partea superioara), lungimea LTB (si momentul corespunzatorul - consultati Manualul teoretic -Verificari dupa normativul de otel) este calculata in functie de pozitiile rigidizarilor de la partea superioara. Partea inferioara este definita de axa locala z negativa a sectiunii. Inseamna ca pentru My negativ (ce determina compresiune la partea inferioara), lungimea LTB (si momentul corespunzatorul - consultati Manualul teoretic - Verificari dupa normativul de otel) este calculata in functie de pozitiile rigidizarilor de la partea inferioara. Cand nu sunt definite rigidizarile LTB, sunt utilizate valorile introduse in dialogul Date flambaj.

Daca este necesar, se poate defini pozitia punctelor unde flambajul prin incovoiere-rasucire este blocat.

| Nume      | Definire nume reazem.                                                                     |
|-----------|-------------------------------------------------------------------------------------------|
| Pozitie z | Specifica pozitia in directia Z, adica ori la partea superioara ori la partea inferioara. |

#### Geometrie

| Pozitie x              | Definire pozitie reazem.<br>Daca sunt utilizate mai multe suduri, aceasta valoare specifica pozitia primei suduri.                                                                                                    |
|------------------------|----------------------------------------------------------------------------------------------------|
| Definire<br>coordonate | Pozitiile pot fi introduse in coordonate absolute sau relative.                                                                                                    |
| Repetare               | Definire numar de reazeme.<br>Acest numar include reazemele de la inceputul si sfarsitul intervalului<br>definit. Daca reazemul de "la inceput" sau de "la sfarsit" nu este inclus,<br>numarul actual al reazemelor definite este mai mic fata de valoarea<br>definita aici. |
| Regulat                | Daca optiunea este bifata, reazemele sunt distribuite regulat pe<br>lungimea elementului liniar.<br>Daca nu este bifata, urmatorul parametru (Delta x) specifica distanta<br>dintre reazemele adiacente.                                                                     |
| Delta x                | Aceasta valoare specifica distanta dintre reazemele adiacente.                                                                                                    |
| La inceput             | Daca este activa, este definit primul reazem.<br>Daca este debitafa, primul reazem nu este definit.                                                                                                    |
| La sfarsit             | Daca este activa, este definit ultimul reazem.<br>Daca este debitafa, ultimul reazem nu este definit.                                                                                                    |

Procedura pentru ajustarea datelor LTB

- 1. Deschideti modulul Otel:
  - a. utilizand functia din modulul Otel,
  - b. sau utilizand functia din meniul **Preprocesare > Otel**.
- 2. Selectati functia Elemente liniare > Verificare date stabilitate > Reazeme LTB.
- 3. Introduceti valorile necesare si selectati optiunile dorite.
- 4. Confirmati cu [OK].
- 5. Selectati elementul pentru atribuirea datelor.
- 6. Finalizati functia.

## Date element LTB II

Acesti parametri sunt utilizati pentru analiza de ordinul 2 pentru flambajul prin incovoiererasucire.

| Nume           | Specificati numele datelor.                                                                                                    |
|----------------|----------------------------------------------------------------------------------------------------|
| Analiza        | Daca este efectuata analiza de ordinul 2, aceasta optiune trebuie bifata. Altfel, analiza de ordinul 2 nu poate rula.                                                                                                    |
| Tip de analiza | Problema valorii proprii (Mcr) (= calcularea Mcr pentru LTB)                                                                                                    |
|                | Analiza de ordinul 2 - general (= Analiza de ordinul 2, analiza la rasucire, disponibila doar pentru EC3-ENV, EC3-EN, DIN, ONORM, NEN, SIA)                                                                                                    |
| Cw i           | Conditia de capat aditionala pentru Cw (resort de rasucire).<br>Conditia de rasucire la capatul i (capatul de inceput a elementului in cauza).                                                                                                    |
| Cw j           | Conditia de capat aditionala pentru Cw (resort de rasucire).<br>Conditia de rasucire la capatul j (capatul de sfarsit a elementului in cauza).                                                                                                    |
| Ct i           | Conditia de capat aditionala pentru Ct (resort de torsiune).<br>Conditia de torsiune la capatul i (capatul de inceput a elementului in cauza).                                                                                                    |
| Ct j           | Conditia de capat aditionala pentru Ct (resort de torsiune).<br>Conditia de torsiune la capatul j (capatul de sfarsit a elementului in cauza).                                                                                                    |
| vO             | Cand este selectata optiunea "Analiza de ordinul 2 - general",<br>imperfectiunile locale pentru v0 si w0 sunt introduse de catre utilizator.<br>Valori implicite:<br>- v0 - imperfectiune (in directia locala y) [m] = 0.0<br>- w0 - imperfectiune (in directia locala z) [m] = 0.0<br>Cand este selectata optiunea "Analiza de ordinul 2 - conform codului -<br>verificare plastica", imperfectiunea v0 este calculata conform<br>prevederilor din normativ. Valoarea pentru w0=0.0.<br>Valoarea v0=e0/2. |
| w0             | Vedeti mai sus.                                                                                                    |

#### Elemente liniare conectate

| Elemente liniare conectate | Bifati aceasta optiune pentru considerarea incarcarii si rigiditatii elementelor liniare conectate.                                                                                                    |
|----------------------------|----------------------------------------------------------------------------------------------------|
| Punct de aplicatie         | Pozitia reazemului z(Cy) sau y(Cz) depinde de punctul de aplicatie pe<br>elementul liniar conectat. Punctul de aplicatie poate fi superior sau<br>inferior. Pozitia este considerata doar in cazul reazemului flexibil. |
| Tip reazem                 | Sunt disponibile doua optiuni: reazem fix sau reazem flexibil.                                                                                                    |
| C                          | Daca este selectat tipul de reazem "flexibil", valoarea resortului este introdusa de catre utilizator.                                                                                                    |

Procedura pentru ajustarea optiunii Date element LTB II

- 1. Deschideti modulul Otel:
  - a. utilizand functia din modulul Otel,
  - b. sau utilizand functia din meniul **Preprocesare > Otel**.
- 2. Selectati functia Elemente liniare > Verificare date stabilitate > Date element LTB II.
- 3. Introduceti valorile necesare si selectati optiunile dorite.
- 4. Confirmati cu [OK].
- 5. Selectati elementul pentru atribuirea datelor.
- 6. Finalizati functia.

## Setari rigidizare

Rigidizarile sunt utilizate pentru prevenirea flambarii la forfecare, ce poate fi un mod de cedare pentru profilele inalte si zvelte (inimi subtiri).

| Nume | Definire nume rigidizare (setul de rigidizari). |
|------|-------------------------------------------------|
|      |                                                 |

#### Rigidizare

| Material    | Selectare material utilizat pentru rigidizare.                                                                                            |
|-------------|----------------------------------------------------------------------------------------------------|
| Grosime     | Definire grosime rigidizare.                                                                                                    |
| Descrestere | Dimensiunea actuala a rigidizarii poate fi redusa cu o valoare specifica (ex. un milimetru) pentru fiecare latura in parte a rigidizarii. |

#### Geometrie

| Pozitie x              | Specifica pozitia in directia X (longitudinala).                                                                                   |
|------------------------|----------------------------------------------------------------------------------------------------|
| Definire<br>coordonate | Definire sistem de coordonatein care este introdusa <b>pozitia x</b> .                                                             |
| Repetare               | De cate ori rigidizarea se repeta.                                                                                                 |
| Regulat                | Rigidizarile sunt pozitionate regulat cu aceeasi distanta intre doua rigidizari adiacente.                                         |
| Delta x                | Definire distanta dintre rigidizari.<br>Acest articol este disponibil doar daca optiunea <b>Repetare</b> este mai<br>mare decat 1. |
| La inceput             | Specifica daca prima rigidizare ar trebui aplicata.                                                                                |
| La sfarsit             | Specifica daca ultima rigidizare ar trebui aplicata.                                                                               |

Nota: Rigidizarile sunt disponibile pentru urmatoarele normative: EC-ENV, EC-EN, DIN, ONORM, NEN, AISC ASD, AISC LRFD, CM66, BS 1990, SIA 263, IS. Nu sunt disponibile pentru CSN, STN, BS2000.

Procedura pentru ajustarea rigidizarilor

- 1. Deschideti modulul Otel:
  - a. utilizand functia din modulul Otel,
  - b. sau utilizand functia din meniul Preprocesare > Otel.
- 2. Selectati functia Elemente liniare > Verificare date stabilitate > Rigidizari.
- 3. Introduceti valorile necesare si selectati optiunile dorite.
- 4. Confirmati cu [OK].
- 5. Selectati elementul pentru atribuirea datelor.
- 6. Finalizati functia.

## Setari legaturi

Parametrii ce definesc legaturile ce leaga partile individuale ale sectiunii transversale a elementului trebuiesc definiti.

| Impartire                    | Specifica numarul de legaturi pe element.                                          |
|------------------------------|------------------------------------------------------------------------------------|
| Distanta<br>de la<br>inceput | Definire distanta de la prima legatura fata de capatul de inceput al elementului.  |
| Distanta<br>de la<br>capat   | Definire distanta de la ultima legatura fata de capatul de sfarsit al elementului. |
| Latime<br>legatura           | Definire latime legatura.                                                          |
| Grosime                      | Definire grosime legaturi.                                                         |
| La inceput                   | Aplicare prima legatura.                                                           |
| La sfarsit                   | Aplicare ultima legatura.                                                          |

**Nota**: Legaturile sunt disponibile pentru normativele ce contin verificari ale elementelor comprimate: EC-ENV, NEN6770/6771, DIN 18800 si normativul Ceh. Legaturile nu sunt disponibile pentru EC-EN. Pentru mai multe, cosultati capitolul **Element la compresiune** din normativul corespunzator din Manualul teoretic.

Procedura pentru definirea unei legaturi

- 1. Deschideti modulul Otel:
  - a. utilizand functia din modulul Otel,
  - b. sau utilizand functia din meniul **Preprocesare > Otel**.
- 2. Selectati functia Legaturi.
- 3. Introduceti valorile necesaresi selectati optiunile dorite.
- 4. Confirmati cu [OK].
- 5. Selectati elementele pentru aplicarea valorilor ajustate.
- 6. Inchideti functia.
- 7. Legaturile sunt afisate pe elemente. Legaturile afisate raman selectate.
- 8. Daca este necesar, renuntati la selectie.

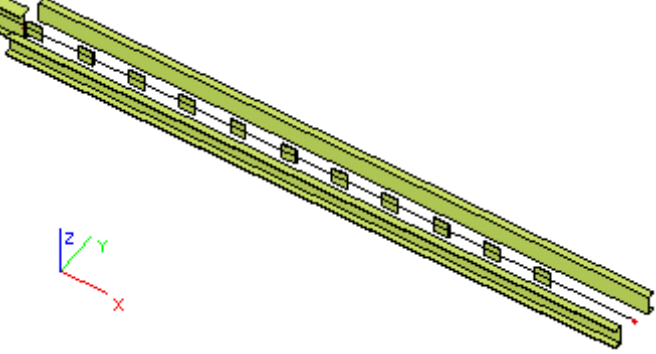

**Nota**: Acest set de parametri este disponibil pentru verificarea dupa EC3, NEN6770/6771, DIN 18800 si normativul Ceh.

## Diafragme

## Definire diafragma

| Nume     | Nume diafragma.                    |
|----------|------------------------------------|
| Moment I | Moment de inertie pe lungime.      |
| K1 +     | Factor K1 pentru pozitia pozitiva. |
| K2 +     | Factor K2 pentru pozitia pozitiva  |
| K1 -     | Factor K1 pentru pozitia negativa. |
| K2 -     | Factor K2 pentru pozitia negativa. |

#### Geometrie

| А                   | Dimensiune A: vedeti imaginea de mai jos.                                                                                                    |
|---------------------|----------------------------------------------------------------------------------------------------|
| В                   | Dimensiune B: vedeti imaginea de mai jos.                                                                                                    |
| С                   | Dimensiune C: vedeti imaginea de mai jos.                                                                                                    |
| D                   | Dimensiune D: vedeti imaginea de mai jos.                                                                                                    |
| Grosime             | Grosimea foii.                                                                                                    |
| Grosime<br>nominala | Aceasta valoare este folosita doar pentru verificarile grinzilor<br>compozite. Nu este utilizata in verificarile normale ale otelului.<br>"Grosimea nominala" este "valoarea standard" si "Grosimea" este<br>"grosimea actuala" a profilului placii. |
|                     | "Grosimea nominala" este utilizata pentru verificarea la forfecare longitudinala in calcularea contributiei foii profilate de otel pentru clauza 6.6.6.4 si 9.7.4 din EN 1994-1-1.                                                                   |

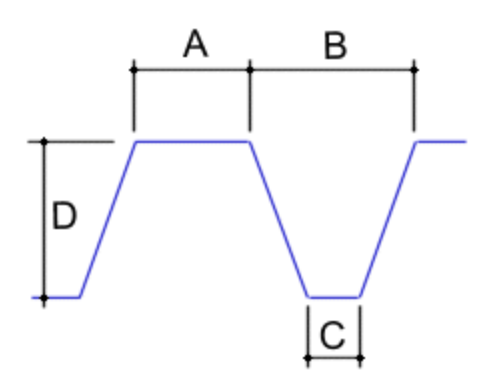

Procedura pentru definirea unei noi diafragme

- 1. Deschideti editorul Diafragme:
  - a. din meniul arborescent utilizati functia din modulul **Biblioteci > Otel > Diafragme**,
  - b. sau utilizand functia din meniul **Biblioteci > Otel > Diafragme**.
- 2. Faceti click pe butonul [Nou] pentru crearea unei noi diafragme.
- 3. O diagrama noua este adaugata in lista cu diafragme definite.
- 4. Faceti click pe butonul [Editare] pentru editarea proprietatilor.
- 5. Introduceti parametrii necesari.
- 6. Confirmati cu [OK].
- 7. Inchideti editorul cu baza de date.

Nota: O diagrama noua este definita in program cu ajutorul editorului bazei de date. Editorul baza de date poate fi utilizat nu doar pentru definirea unei diafragme noi, ci si pentru editarea/eliminare celor existente si pentru alte operatii cu privire la gestiunea diafragmelor.

In plus, alte setari trebuiesc realizate pentru aplicarea cu succes a diafragmei in modelul structural.

#### Setari diafragma

Diafragma este complet definita prin:

- parametri geometrici initiali,
- setari ce determina pozitia acesteia in model.
- •

Setarile pentru diafragma sunt:

| Nume                 | Numele setului de setari ale diafragmei.                                                                                                    |
|----------------------|----------------------------------------------------------------------------------------------------|
| Diafragme LIB        | Tipul diafragmei definite.                                                                                                    |
| k                    | Valoarea coeficientului k depinde de numarul diafragmelor:<br>k = 2 pentru 1 sau 2 diafragme laterale,<br>k = 4 pentru 3 sau mai multe diafragme.                                                                                                    |
| Pozitie<br>diafragma | Pozitia diafragmei poate fi pozitiva sau negativa.<br><b>Pozitiva</b> inseamna ca diafragma este asamblata astfel incat latimea<br>este mai mare la partea superioara.<br><b>Negativa</b> inseamna ca diafragma este asamblata astfel incat latimea<br>este mai mare la partea inferioara. |
| Pozitia surubului    | Suruburile pot fi localizate la partea superioara sau inferioara a diafragmei.                                                                                                    |
| Pas surub            | Suruburile pot fi ori:<br>in fiecare nervura (adica "br"),<br>la fiecare doua nervuri (adica "2br").                                                                                                    |
| Distanta cadru       | Distanta cadrelor (adica distanta dintre nervurile transversale).                                                                                                    |
| Lungime<br>diafragma | Lungimea transversala de prindere.                                                                                                    |

#### Geometrie

| Pozitie x1             | Valoare x1 specifica punctul de inceput al diafragmei pe grinda.       |
|------------------------|------------------------------------------------------------------------|
| Pozitie x2             | Valoare x1 specifica punctul final al diafragmei pe grinda.            |
| Definire<br>coordonate | Definire sistem de coordonatein care este introdusa <b>pozitia x</b> . |
| Origine                | Definire origine de la care <b>pozitia x</b> este masurata.            |

Procedura pentru ajustarea diafragmelor

- 1. Deschideti modulul Otel:
  - a. utilizand functia din modulul Otel,
  - b. sau utilizand functia din meniul **Preprocesare > Otel**.
- 2. Selectati functia Elemente liniare > Verificare date stabilitate > Diafragme.
- 3. Introduceti valorile necesare si selectati optiunile dorite.
- 4. Confirmati cu [OK].
- 5. Selectati elementul pentru atribuirea datelor.
- 6. Finalizati functia.

Nota: Diafragmele nu sunt disponibile pentru normativele ce nu contin notiunea de Mcr: AISC-ASD, Normativ Korean si GBJ 17-88.

Nota: Pentru mai multe informatii consultati capitolul - Utilizarea diafragmelor din Manualul teoretic - Verificari dupa noprmativul de otel.

## Parametri ai rezistentei la foc

#### Parametri generali ai rezistentei la foc dupa EC-ENV

| curba<br>temperatura                                          | <ul> <li>Sunt disponibile urmatoarele curbe:</li> <li>curba ISO 834</li> <li>curba incendiu extern</li> <li>curba hidrocarbon</li> <li>foc mocnit.</li> </ul> |
|---------------------------------------------------------------|----------------------------------------------------------------------------------------------------|
| coeficient al<br>transferului de<br>caldura prin<br>convectie | Valoarea implicita este de 25 W/m K<br><b>ac</b> - ENV 1991-2-2 Art. 4.1.(8)                                                                                  |
| emisivitate cu<br>privire la<br>compartimentarea<br>la foc    | Valoare implicita = 0.8.<br><sup>€</sup> I – ENV 1991-2-2 Art. 4.2.1.(3)                                                                                      |
| emisivitate cu<br>privire la<br>suprafata<br>materialului     | Valoare implicita = 0.625. <b>Em</b> - ENV 1991-2-2 Art. 4.2.1.(3)                                                                                            |

| factor de corectie<br>pt. grinda expusa<br>pe 3 laturi           | Factor de adaptare pentru distributia temperaturii<br>neuniforme asupra unei sectiuni transversale<br>expusa pe trei laturi. Valoare implicita = 0,70.<br>$K_1$ - ENV 1993-1-2:, 4.2.3.3. (8).                                                                                                    |
|------------------------------------------------------------------|----------------------------------------------------------------------------------------------------|
| factor de corectie<br>pentru stalpi si<br>grinzi                 | Aceasta valoare este un factor de corectie ce<br>permite un numar de efecte, incluzand si diferenta<br>deformatiei la cedare. Valoarea este empirica.<br>Valoare implicita = 1,2<br>ENV 1993-1-2, 4.2.3.2. (1).<br>ENV 1993-1-2, 4.2.3.3. (5).                                                                                                    |
| factor pentru                                                    | Valoare implicita = 1,0.                                                                                                    |
| fluxul net de<br>caldura (parte<br>convectie)                    | <b>Yn,c</b> - ENV 1991-2-2 Art. 4.2.1.(2)                                                                                                    |
| factor pentru                                                    | Valoare implicita = 1,0.                                                                                                    |
| radianta)                                                        | <b>Yn,r</b> - ENV 1991-2-2 Art. 4.2.1.(2)                                                                                                    |
| configuratie                                                     | Valoare implicita = 1,0.                                                                                                    |
| caldura radiant                                                  | <b>Φ</b> - ENV 1991-2-2 Art. 4.1.(4)                                                                                                    |
| tip analiza                                                      | Verificarea rezistentei la foc poate fi efectuata in                                                                                                    |
|                                                                  | trei domenii:                                                                                                    |
|                                                                  | trei domenii:<br>• domeniu rezistenta,                                                                                                    |
|                                                                  | <ul><li>trei domenii:</li><li>domeniu rezistenta,</li><li>domeniu temperatura,</li></ul>                                                                                                    |
|                                                                  | <ul><li>trei domenii:</li><li>domeniu rezistenta,</li><li>domeniu temperatura,</li><li>domeniu timp.</li></ul>                                                                                                    |
|                                                                  | <ul> <li>trei domenii:</li> <li>domeniu rezistenta,</li> <li>domeniu temperatura,</li> <li>domeniu timp.</li> <li>In domeniul rezistentei, rezistenta este verificata<br/>dupa timpul impus. In domeniul temperatura / timp,<br/>temperatura materialului (dupa timpul impus) este<br/>verificata in relatie cu temperatura critica a<br/>materialului.</li> </ul>                                                                                                    |
| proces iterativ                                                  | <ul> <li>trei domenii:</li> <li>domeniu rezistenta,</li> <li>domeniu temperatura,</li> <li>domeniu timp.</li> <li>In domeniul rezistentei, rezistenta este verificata<br/>dupa timpul impus. In domeniul temperatura / timp,<br/>temperatura materialului (dupa timpul impus) este<br/>verificata in relatie cu temperatura critica a<br/>materialului.</li> <li>Temperatura critica a materialului este calculata<br/>utilizand formulele analitice din normativ sau printr-<br/>un proces iterativ.</li> </ul>                                                                                                    |
| proces iterativ<br>model de foc                                  | <ul> <li>trei domenii:</li> <li>domeniu rezistenta,</li> <li>domeniu temperatura,</li> <li>domeniu timp.</li> <li>In domeniul rezistentei, rezistenta este verificata<br/>dupa timpul impus. In domeniul temperatura / timp,<br/>temperatura materialului (dupa timpul impus) este<br/>verificata in relatie cu temperatura critica a<br/>materialului.</li> <li>Temperatura critica a materialului este calculata<br/>utilizand formulele analitice din normativ sau printr-<br/>un proces iterativ.</li> <li>Verificarea rezistentei la foc este efectuata printr-o<br/>serie de verificari definite in ENV 1993-1-2:1995<br/>sau prin verificarile definite in 'ECCS N° 111 -<br/>Model Code on Fire Engineering'.</li> </ul>                                                                                                    |
| proces iterativ<br>model de foc<br>factor de<br>siguranta pentru | <ul> <li>trei domenii:</li> <li>domeniu rezistenta,</li> <li>domeniu temperatura,</li> <li>domeniu timp.</li> <li>In domeniul rezistentei, rezistenta este verificata<br/>dupa timpul impus. In domeniul temperatura / timp,<br/>temperatura materialului (dupa timpul impus) este<br/>verificata in relatie cu temperatura critica a<br/>materialului.</li> <li>Temperatura critica a materialului este calculata<br/>utilizand formulele analitice din normativ sau printr-<br/>un proces iterativ.</li> <li>Verificarea rezistentei la foc este efectuata printr-o<br/>serie de verificari definite in ENV 1993-1-2:1995<br/>sau prin verificarile definite in 'ECCS N° 111 -<br/>Model Code on Fire Engineering'.</li> <li>Factorul partial de siguranta pentru situatia de<br/>incendiu are valoarea implicita de 1.0</li> </ul> |

## Parametri generali ai rezistentei la foc dupa EC-EN

| curba | Sunt disponibile urmatoarele curbe: |
|-------|-------------------------------------|
|       |                                     |

| temperatura                                            | curba ISO 834                                                                                                    |
|--------------------------------------------------------|----------------------------------------------------------------------------------------------------|
|                                                        | curba incendiu extern                                                                                                    |
|                                                        | curba hidrocarbon                                                                                                    |
|                                                        | • foc mocnit.                                                                                                    |
| coeficient al                                          | Valoarea implicita este de 25 W/m²K                                                                                                    |
| transferului de<br>caldura prin<br>convectie           | <b>ac</b> - EN 1991-1-2 Art. 3.2.1(2)                                                                                                    |
| emisivitate cu                                         | Valoare implicita = 1,0.                                                                                                    |
| privire la<br>compartimentarea<br>la foc               | <sup>€</sup> I – EN 1991-1-2 Art. 3.1(6)                                                                                                    |
| emisivitate cu                                         | Valoare implicita = 0,70.                                                                                                    |
| privire la<br>suprafata<br>materialului                | <b>Em</b> - EN 1993-1-2 Art. 2.2(2)                                                                                                    |
| factor de corectie<br>pt. grinda expusa<br>pe 3 laturi | Factor de adaptare pentru distributia temperaturii<br>neuniforme asupra unei sectiuni transversale<br>expusa pe trei laturi. Valoare implicita = 0,70.<br>K <sub>1</sub> - EN 1993-1-2:, 4.2.3.3. (7).                            |
| configuratie                                           | Valoare implicita = $1.0$                                                                                                    |
| pentru fluxul de<br>caldura radiant                    | • EN 1991-1-2 Art. 3.1.(6)                                                                                                    |
| tip analiza                                            | Verificarea rezistentei la foc poate fi efectuata in trei domenii:                                                                                                    |
|                                                        | • domeniu rezistenta,                                                                                                    |
|                                                        | • domeniu temperatura,                                                                                                    |
|                                                        | domeniu timp.                                                                                                    |
|                                                        | In domeniul rezistentei, rezistenta este verificata<br>dupa timpul impus. In domeniul temperatura / timp,<br>temperatura materialului (dupa timpul impus) este<br>verificata in relatie cu temperatura critica a<br>materialului. |
| proces iterativ                                        | Temperatura critica a materialului este calculata<br>utilizand formulele analitice din normativ sau printr-<br>un proces iterativ.                                                                                                |
| factor de<br>siguranta pentru                          | Factorul partial de siguranta pentru situatia de incendiu are valoarea implicita de 1.0                                                                                                    |
| Situatie de Toc                                        | <b>Ym,</b> ≨ - EN 1993-1-2 Art. 2.3(1), (2)                                                                                                    |
| utilizare factor<br>corectie pt.<br>efectul de umbrire | Factorul de corectie pentru efectul de umbrire este<br>luat implicit cu valoarea 1.00 sau poate fi calculat<br>dupa normativ.                                                                                                    |
|                                                        | k <sub>sh</sub> - EN 1993-1-2 Art. 4.2.5.1(1), (2)                                                                                                    |

## Parametri generali ai rezistentei la foc dupa NEN 6072

| curba                                            | Sunt disponibile urmatoarele curbe:                                                                                                    |
|--------------------------------------------------|----------------------------------------------------------------------------------------------------|
| temperatura                                      | • curba ISO 834,                                                                                                    |
|                                                  | • curba incendiu extern,                                                                                                    |
|                                                  | curba hidrocarbon,                                                                                                    |
|                                                  | • foc mocnit.                                                                                                    |
| factor de<br>corectie pt.<br>grinda expusa       | Factor de adaptare pentru distributia temperaturii<br>neuniforme asupra unei sectiuni transversale<br>expusa pe trei laturi.                   |
| pe 3 laturi                                      | Valoare implicita = 0,70.                                                                                                    |
| factor de<br>corectie pentru<br>stalpi si grinzi | Aceasta valoare este un factor de corectie ce permite un numar de efecte, incluzand si diferenta deformatiei la cedare.                        |
|                                                  | Valoarea este empirica.                                                                                                    |
|                                                  | Valoare implicita = 1,2.                                                                                                    |
| tip analiza                                      | Verificarea rezistentei la foc poate fi efectuata in trei domenii:                                                                             |
|                                                  | • domeniu rezistenta,                                                                                                    |
|                                                  | • domeniu temperatura,                                                                                                    |
|                                                  | domeniu timp.                                                                                                    |
|                                                  | In domeniul rezistentei, rezistenta este verificata dupa timpul impus.                                                                         |
|                                                  | In domeniul temperatura / timp, temperatura materialului (dupa timpul impus) este verificata in relatie cu temperatura critica a materialului. |
| proces iterativ                                  | Temperatura critica a materialului este calculata utilizand formulele analitice din normativ sau printr-<br>un proces iterativ.                |
| factor de                                        | Factor partial de siguranta pentru situatie de foc.                                                                                            |
| siguranta pentru<br>situatie de foc              | Valoare implicita = 1,0.                                                                                                    |

## Parametri generali ai rezistentei la foc dupa SIA263

| curba<br>temperatura                                          | <ul> <li>Sunt disponibile urmatoarele curbe:</li> <li>curba ISO 834</li> <li>curba incendiu extern</li> <li>curba hidrocarbon</li> <li>foc mocnit.</li> </ul> |
|---------------------------------------------------------------|----------------------------------------------------------------------------------------------------|
| coeficient al<br>transferului de<br>caldura prin<br>convectie | Valoarea implicita este de 25 W/m ูK                                                                                                    |
| emisivitate cu<br>privire la                                  | Valoare implicita = 0,8.                                                                                                    |

| compartimentarea<br>la foc                                     |                                                                                                    |
|----------------------------------------------------------------|----------------------------------------------------------------------------------------------------|
| emisivitate cu<br>privire la<br>suprafata<br>materialului      | Valoare implicita = 0.625.                                                                                                    |
| factor de corectie<br>pt. grinda expusa<br>pe 3 laturi         | Factor de adaptare pentru distributia temperaturii<br>neuniforme asupra unei sectiuni transversale<br>expusa pe trei laturi. Valoare implicita = 0,70.                                                                            |
| factor de corectie<br>pentru stalpi si<br>grinzi               | Aceasta valoare este un factor de corectie ce<br>permite un numar de efecte, incluzand si diferenta<br>deformatiei la cedare. Valoarea este empirica.                                                                             |
|                                                                | Valoare implicita = 1,2                                                                                                    |
|                                                                | ENV 1993-1-2:1995, 4.2.3.2. (1).                                                                                                    |
| factor pentru<br>fluxul net de<br>caldura (parte<br>convectie) | Valoare implicita = 1,0.                                                                                                    |
| factor pentru<br>fluxul net de<br>caldura (parte<br>radianta)  | Valoare implicita = 1,0.                                                                                                    |
| configuratie<br>pentru fluxul de<br>caldura radiant            | Valoare implicita = 1,0.                                                                                                    |
| tip analiza                                                    | Verificarea rezistentei la foc poate fi efectuata in trei domenii:                                                                                                    |
|                                                                | • domeniu rezistenta,                                                                                                    |
|                                                                | • domeniu temperatura,                                                                                                    |
|                                                                | • domeniu timp.                                                                                                    |
|                                                                | In domeniul rezistentei, rezistenta este verificata<br>dupa timpul impus. In domeniul temperatura / timp,<br>temperatura materialului (dupa timpul impus) este<br>verificata in relatie cu temperatura critica a<br>materialului. |
| proces iterativ                                                | Temperatura critica a materialului este calculata<br>utilizand formulele analitice din normativ sau printr-<br>un proces iterativ.                                                                                                |
| factor de<br>siguranta pentru<br>situatie de foc               | Factorul partial de siguranta pentru situatia de incendiu are valoarea implicita de 1.0                                                                                                    |

### Ajustarea parametrilor generali pentru rezistenta la foc

Procedura pentru ajustarea parametrilor rezistentei la foc

- 1. Deschideti modulul **Otel**:
  - a. utilizand functia din modulul Otel,
  - b. sau utilizand functia din meniul **Preprocesare > Otel**.
- 2. Selectati functia Configurare otel.
- 3. In dialogul ce apare pe ecran, selectati tab-ul Rezistenta la foc.
- 4. Introduceti valorile necesaresi selectati optiunile dorite.

#### 5. Confirmati cu [OK].

#### Parametrii rezistentei la foc pentru un element

Se pot seta anumiti parametri ai rezistentei la foc pe anumite elemente din structura.

| timp rezistenta                   | Specifica rezistenta la foc necesara.                                                                                        |
|-----------------------------------|----------------------------------------------------------------------------------------------------|
| factor de flambaj<br>ky           | Cand acest factor este mai mare decat 0.0, factorul de flambaj ky 'normal' definit va fi anulat de catre aceasta valoare.    |
| factor de flambaj<br>kz           | Cand acest factor este mai mare decat 0.0, factorul de flambaj kz 'normal' definit va fi anulat de catre aceasta valoare.    |
| expunere la foc                   | Sectiunea poate fi expusa in intregime sau doar pe trei parti.                                                               |
| talpa acoperita                   | Cand sectiunea este expusa pe trei parti trebuie definita acoperirea pe talpa profilului.                                    |
| protectie                         | Definire daca sectiunea este protejata sau nu.                                                                               |
| izolare                           | Definire tip de izolatie utilizat ca protectie.                                                                              |
| grosime                           | Specifica grosimea protectiei.                                                                                               |
| k2<br>Factorul de<br>multiplicare | Acest parametru reprezinta factorul de adaptare pentru distributia neuniforma a temperaturii de-a lungul elementului liniar. |
| pentru corectie                   | Valori recomandate:                                                                                                    |
|                                   | k2 = 0.85 : la reazeme la un element static nedeterminat,                                                                    |
|                                   | k2 = 1,00 : pentru toate celelalte cazuri.                                                                                   |
|                                   | ENV 1993-1-2 Art. 4.2.3.3.(9)                                                                                                |

#### Ajustarea parametrilor rezistentei la foc pentru un element

Pentru fiecare element, utilizatorul poate specifica parametrii de otel specifici rezistentei la foc a elementului in cauza.

Procedura pentru ajustarea datelor elementului

- 1. Deschideti modulul Otel:
  - a. utilizand functia din modulul Otel,
  - b. sau utilizand functia din meniul **Preprocesare > Otel**.
- 2. Selectati functia Rezistenta la foc.
- 3. Introduceti valorile necesaresi selectati optiunile dorite.
- 4. Confirmati cu [OK].
- 5. Selectati elementele pentru aplicarea valorilor ajustate.
- 6. Inchideti functia.
- 7. O eticheta speciala este atasata de elementele selectate. Etichetele (date element) raman selectate.
- 8. Daca este necesar, renuntati la selectie.

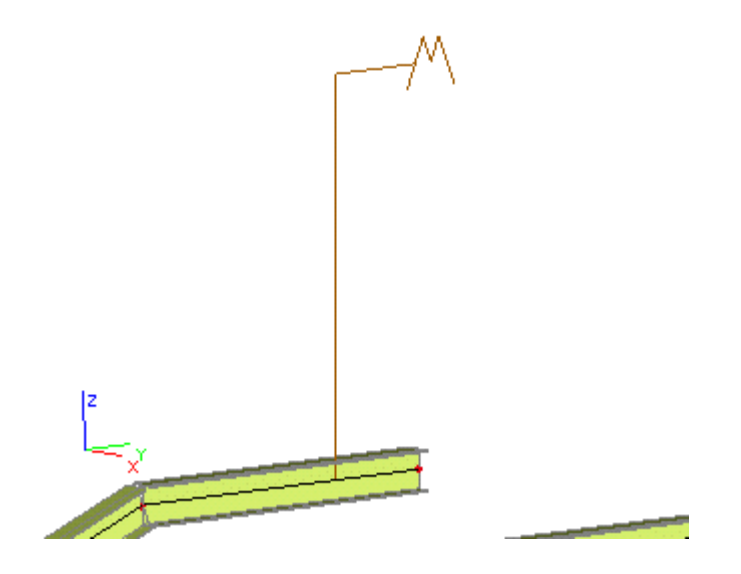

## Parametri izolatie

Daca un anume element din structura este protejat cu ajutorul unei izolatii, utilizatorul poate specifica parametrii izolatiei.

| Tip de<br>incasetare                   | Configuratiile disponibile sunt: invelis inchis,                                                                                                    |
|----------------------------------------|----------------------------------------------------------------------------------------------------|
|                                        | inchidere pe contur (vedeti imaginea de mai jos).                                                                                                    |
| Tip de izolatie                        | Izolatia poate fi:                                                                                                    |
|                                        | straturi protectie,                                                                                                    |
|                                        | protectie prin sprayere,                                                                                                    |
|                                        | protectie prin invelire cu straturi la cald.                                                                                                    |
| Masa unitara                           | auto-explicativ                                                                                                    |
| Conductibilitate<br>termica            | auto-explicativ                                                                                                    |
| Capacitate de<br>transmisie<br>termica | auto-explicativ                                                                                                    |
| Valoare initiala<br>pentru grosime     | Fiecare tip particular de izolatie poate fi utilizat de mai<br>multe ori in structura. De fiecare data poate fi aplicata<br>cu o grosime diferita. Parametrul introdus aici<br>defineste valoarea implicita a grosimii. Grosimea<br>betonului pentru fiecare aplicatie in parte poate fi<br>ajustata in dialogul Parametrii elementului cu privire<br>la rezistenta la foc. |
| Kd,ef                                  | Coeficientul efectiv al transferului termic pentru protectie prin invelire cu straturi la cald                                                                                                    |

#### Tip de incasetare

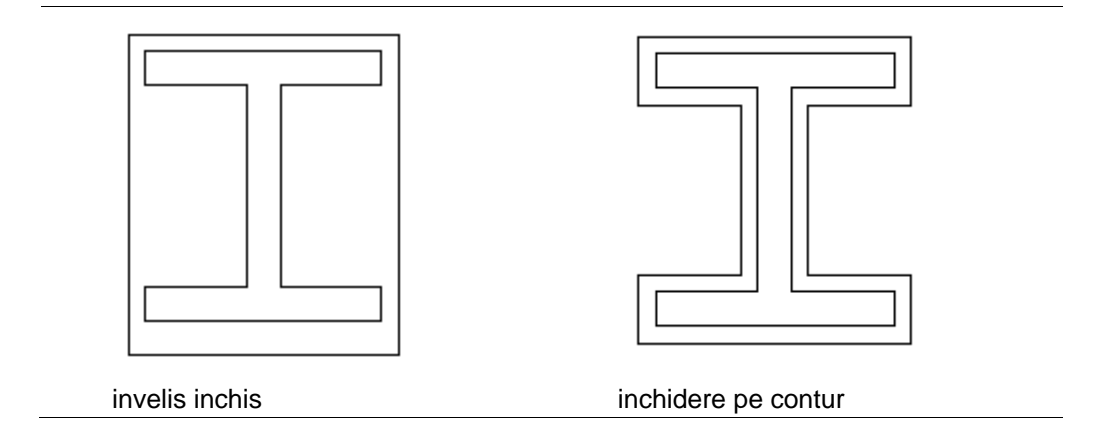

#### Definirea unui nou tip de izolatie

Procedura pentru definirea unui nou tip de izolatie

- 1. Deschideti editorul cu baza de date pentru Izolatii:
  - a. din meniul arborescent utilizati functia din modulul **Biblioteci > Caldura** termica > Izolatii,
  - b. sau utilizand functia din meniul Biblioteci > Caldura termica > Izolatii.
- 2. Faceti click pe butonul [Nou] pentru crearea unei noi izolatii.
- 3. Un nou tip de izolatie este adaugata in lista cu izolatii definite.
- 4. Faceti click pe butonul [Editare] pentru editarea proprietatilor.
- 5. Introduceti parametrii necesari.
- 6. Confirmati cu [OK].
- 7. Inchideti editorul cu baza de date.
  - Nota: Un nou tip de izolatie este definit in program cu ajutorul editorului bazei de date. Editorul baza de date poate fi utilizat nu doar pentru definirea unei izolatii noi, ci si pentru editarea/eliminare celor existente si pentru alte operatii cu privire la gestiunea izolatiilor.

## Efectuarea verificarii

## Cerinte preliminare ale verificarii

Inainte ca utilizatorul sa ruleze verificarea, un set de conditii trebuiesc indeplinite.

- 1. Modelul structurii analizate trebuie sa fie definit corect.
- 2. Conditiile de margine si incarcarile ce reflecta conditiile reale ale structurii trebuiesc specificate.
- 3. Modelul structurii analizate trebuie calculat, cu alte cuvinte, fortele interne si deformatiile trebuiesc cunoscute.

ATENTIE: Daca torsiunea trebuie preluata in verificarile sectiunii transversale, caracteristicile sectionale trebuiesc calculate utilizand analiza FEM. Altfel, programul afiseaza un mesaj de atentionare (torsiunea nu este preluata in calcul)

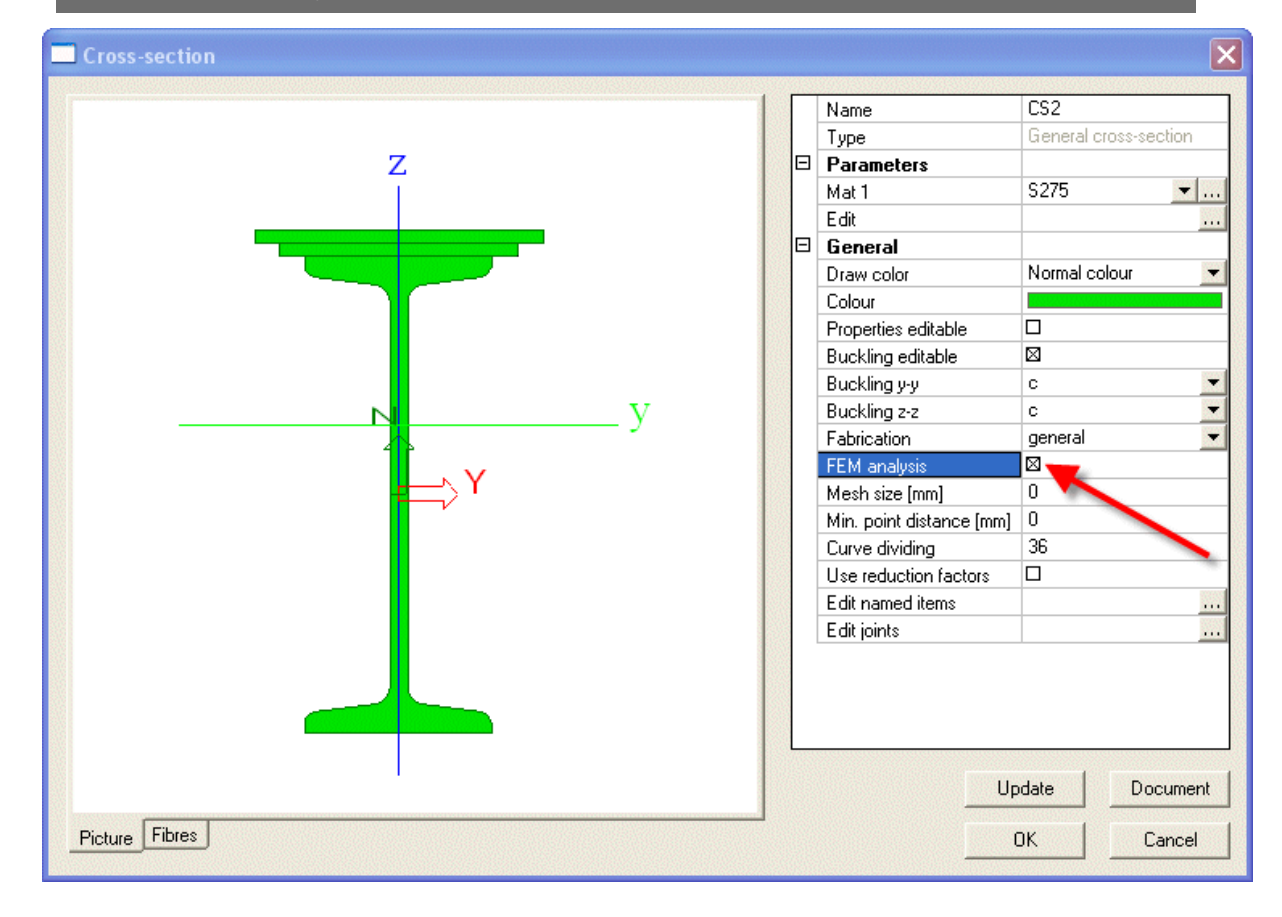

## Principiile generale ale verificarii

Procedura utilizata pentru efectuarea verificarii este identica cu procedura pentru evaluarea rezultatelor.

Poate fi evaluat de urmatoarele puncte:

- 1. Deschiderea modulului necesar.
- 2. Selectarea elementelor ce trebuiesc verificate.
- 3. Selectarea cazului de incarcare sau a combinatiei ce trebuie utilizata.
- 4. Ajustarea parametrilor de afisare.
- 5. Selectarea valorilor pentru afisare.
- 6. Afisarea rezultatelor verificarii.

#### Modul - Verificare

Tipul necesar de verificare poate fi selectat din modulul **Otel > Elemente liniare**. O data ce este selectat tipul de verificare, parametrii asociati sunt listati in fereastra de proprietati. Parametri comuni pentru tipurile de verificari disponibile sunt:

| Selectie                                     | Utilizatorul poate afisa rezultatele pe toate elementele sau doar pe cele selectate.                                                                                                  |
|----------------------------------------------|----------------------------------------------------------------------------------------------------|
| Tip incarcare                                | Specifica ce "tip de incarcare" este considerat<br>pentru afisare. Tipurile disponibile de incarcari sunt:<br>cazuri de incarcare,<br>combinatii,<br>clase rezultante.                |
| Caz de<br>incarcare/<br>combinatie/<br>clasa | Pentru fiecare optiune de mai sus este afisat un set<br>de articole disponibile (cazuri de incarcare,<br>combinatii, clase rezultante).                                               |
| Filtru                                       | Un set de elemente liniare pentru afisarea rezultatelor poate fi specificat cu ajutorul unui filtru.                                                                                  |
| Valori                                       | Pentru fiecare grup de rezultate (verificare unitara,<br>verificare rezistenta la foc, etc) este disponibil un set<br>de valori. Utilizatorul poate selecta ce sa fie<br>reprezentat. |
| Extreme                                      | Valorile numerice pot fi afisate in punctele extreme specificate.                                                                                                    |
| Setari desen                                 | Se poate ajusta stilul diagramelor cu rezultate.                                                                                                    |
| Alti parametri<br>specifici                  | Unele grupe de rezultate disponibile (verificare unitara, verificare rezistenta la foc, etc) pot avea alti parametri specifici.                                                       |

#### Selectarea elementelor

Diagramele cu rezultate pot fi afisate pe:

• toate elementele liniare din structura,

• doar pe elementele selectate.

Varianta actuala aplicata poate fi ajustata in fereastra Proprietati cu ajutorul parametrilor **Selectie** si **Filtru**.

#### Selectie

| Tot        | Daca aceasta optiune este selectata, diagramele cu rezultate sunt afisate pe toate elementele liniare din structura.             |
|------------|----------------------------------------------------------------------------------------------------|
| Utilizator | Daca aceasta optiune este aleasa, utilizatorul trebuie sa selecteze elementele liniare pentru afisarea diagramelor cu rezultate. |

Selectia se finalizeaza cu (tasta [Esc] sau din meniul contextual Sfarsit).

#### Filtru

| Nu       | Nu este aplicat nici un filtru.                                            |
|----------|----------------------------------------------------------------------------|
| Wildcard | Setul de elemnte liniare pentru afisare este definit de expresia Wildcard. |
|          | Ex. expresia "N*" listeaza toate entitatile ale caror                      |

|                          | nume incepe cu litera N. Expresia "B??" listeaza<br>toate entitatile ale caror nume incepe cu litera B si<br>este urmata de doua caractere. |
|--------------------------|----------------------------------------------------------------------------------------------------|
| Sectiune<br>transversala | Diagramele sunt afisate doar pe entitatile ale caror sectiune transversala este selectata.                                                  |
| Material                 | Diagramele sunt afisate doar pe entitatile ale caror material este selectat.                                                                |
| Layer                    | Diagramele sunt afisate doar pe entitatile ale caror layer este selectat.                                                                   |

#### Afisarea rezultatelor dupa re-ajustarea parametrilor de verificare

Atunci cand setarile din fereastra de Proprietati a modulului Verificare sunt modificate, diagramele afisate pe ecran trebuiesc regenerate. Datorita regenerarii complete automate, pentru modele mari ar putea dura ceva timp.

Ori de cate ori utilizatorul realizeaza o modificare ce afecteaza reprezentarea, programul afiseaza butonul **Actualizare** din fereastra de Proprietati in culoarea rosie. Pana cand utilizatorul apasa butonul **[Actualizare]**, celula ramane evidentiata in culoarea rosie.

## Efectuarea verificarii de rezistenta

Utilizatorul poate verifica rezistenta cu ajutorul urmatoarelor variante:

- verificare unitara,
- verificare sectiune,
- verificare stabilitate.

Procedura pentru efectuarea verificarii

- 1. Deschideti modulul Otel:
  - a. utilizand functia din modulul Otel,
  - b. sau utilizand functia din meniul **Preprocesare > Otel**.
- 2. Selectati functia Verificare.
- 3. In fereastra de **Proprietati** selectati valorile ce trebuie afisate si ajustati alti parametri necesari.
- 4. Diagramele sunt afisate pe ecran.

Nota 1: Mai multe informatii despre afisarea rezultatelor pot fi gasite in capitolul Rezultate > Afisarea eforturilor interne in Ghidul de referinta din Nemetschek Scia.

## Efectuarea verificarii la zveltete

#### Valori pentru afisare

La efectuarea verificarii de zveltete, utilizatorul poate evalua urmatoarele valori:

| Ly    | Lungimea de sistem pentru flambare in jurul axei y                                                      |
|-------|----------------------------------------------------------------------------------------------------|
| ky    | Raportul de flambare (utilizat in timpul verificarii dupa normativ)<br>pentru flambajul in jurul axei y |
| ly    | Lungimea de flambaj pentru flambare in jurul axei y<br>ly = Ly * ky                                     |
| Lam y | Zveltete in jurul axei y                                                                                |

Nota 2: Daca este necesara verificarea individuala a unui element, utilizatorul poate aplica procedura pentru o verificare separata a elementelor individuale descrisa in acest manual.

|       | $\lambda_y = rac{l_y}{i}$                                                                                  |
|-------|----------------------------------------------------------------------------------------------------|
|       | ly : lungimea de flambaj pentru flambaj in jurul axei y<br>iy : raza de giratie in jurul axei z             |
| Lz    | Lungimea de sistem pentru flambare in jurul axei z                                                          |
| kz    | Raportul de flambare (utilizat in timpul verificarii dupa normativ)<br>pentru flambajul in jurul axei z     |
| lz    | Lungimea de flambaj pentru flambare in jurul axei z<br>lz = Lz * kz                                         |
| Lam z | Zveltete in jurul axei z $\lambda_z = rac{l_z}{i}$ lz : lungimea de flambaj pentru flambaj in jurul axei z |
| I LTB | iz : raza de giratie in jurul axei z<br>Lungimea de flambaj lateral torsional<br>I LTB = kLTB * L LTB       |

#### Raport de flambare de ordinul II

Raportul de flambare de ordinul II pentru verificarea zveltetei poate fi obtinut din:

- calcul liniar,
- calcul de ordinul II.

#### Procedura

Procedura pentru efectuarea verificarii la zveltete

- 1. Deschideti modulul Otel:
  - a. utilizand functia din modulul Otel,
    - b. sau utilizand functia din meniul **Preprocesare > Otel**.
- 2. Selectati functia **Zveltete otel**.
- 3. In fereastra de **Proprietati** selectati valorile ce trebuie afisate si ajustati alti parametri necesari.
- 4. Diagramele sunt afisate pe ecran.

Nota: Mai multe informatii despre afisarea rezultatelor pot fi gasite in capitolul Rezultate > Afisarea eforturilor interne in Ghidul de referinta din Nemetschek Scia.

## Efectuarea verificarii de rezistenta la foc

Procedura pentru efectuarea verificarii la foc

- 1. Deschideti modulul **Otel**:
  - a. utilizand functia din modulul Otel,
  - b. sau utilizand functia din meniul **Preprocesare > Otel**.
- 2. Selectati functia Verificare rezistenta la foc.
- 3. In fereastra de **Proprietati** selectati valorile ce trebuie afisate si ajustati alti parametri necesari.
- 4. Diagramele sunt afisate pe ecran.

Nota: Mai multe informatii despre afisarea rezultatelor pot fi gasite in capitolul Rezultate > Afisarea eforturilor interne in Ghidul de referinta din Nemetschek Scia.

## Efectuarea verificarii la deformatia relativa

#### Sectiuni

Utilizatorul poate selecta sectiunile pentru efectuarea verificarii.

| Tot     | Diagrama deformatiei relative este afisata pe toate sectiunile de-a lungul elementelor liniare evaluate.  |
|---------|----------------------------------------------------------------------------------------------------|
| Sfarsit | Diagrama deformatiei relative este afisata pe toate sectiunile de capat ale elementelor liniare evaluate. |

Procedura pentru efectuarea verificarii deformatiei relative

- 1. Deschideti modulul Otel:
  - a. utilizand functia din modulul Otel,
  - b. sau utilizand functia din meniul **Preprocesare > Otel**.
- 2. Selectati functia Deformatie relativa.
- 3. In fereastra de **Proprietati** selectati valorile ce trebuie afisate si ajustati alti parametri necesari.
- 4. Diagramele sunt afisate pe ecran.

Nota: Mai multe informatii despre afisarea rezultatelor pot fi gasite in capitolul Rezultate > Afisarea eforturilor interne in Ghidul de referinta din Nemetschek Scia.

## Afisarea rezultatelor in sub forma tabelara

#### Previzualizarea rezultatelor verificarii

Rezultatele oricarei verificari pof fi afisate sub forma de tabele in fereastra de proprietati.

Procedura pentru inserarea unui tabel cu rezultatele verificarii in fereastra de proprietati

- 1. Efectuati tipul necesar de verificare.
- 2. In fereastra de proprietati, selectati tipul notelor de calcul:
  - a. raport scurt,
    - b. normal,
    - c. raport detaliat.
- 3. 3. Selectati functia Tiparire / Previzualizare tabel:
  - a. tilizati functia din meniul Fisier > Tiparire date > Tiparire / Previzualizare tabel.
  - b. utilizati functia **Tiparire date > Tabel in document** localizata in bara de instrumente **Proiect**,
- 4. 4. Rezultatele sunt afisate in fereastra Proprietati.

#### Verificati rezultatele in Note de calcul

Rezultatele oricarei verificari pof fi afisate sub forma de tabele in Note de calcul. Documentul se poate edita in asa fel incat raportul final sa indeplineasca cerintele cele mai exigente.

Procedura pentru inserarea unui tabel cu rezultatele verificarii in Note de calcul

- 1. Efectuati tipul necesar de verificare.
- 2. In fereastra de proprietati, selectati tipul notelor de calcul:
  - a. raport scurt,
  - b. normal,
  - c. note de calcul.
- 3. Selectati functia Tabel in document:
  - a. utilizati functia din meniul Fisier > Tiparire date > Tabel in document.
  - b. utilizati functia **Tiparire date > Tabel in document** localizata in bara de instrumente **Proiect**,
- 4. Rezultatele sunt inserate in **Note de calcul**.

## Verificarea unui singur element

La efectuarea unei verificari listate mai jos, utilizatorul poate vizualiza rezultatele detaliate ale verificarii doar pentru un element.

Aceasta optiune este disponibila daca articolul **Verificare individuala** este afisat in fereastra de **Proprietati** dupa ce functia de verificare a fost activata.

Optiunea este disponibila pentru:

- verificare unitara,
- verificare sectiune,
- verificare stabilitate.

Pentru mai multe informatii despre aceste verificari, consultati capitolul Efectuarea verificarii de rezistenta.

#### Rezultatele verificarii pentru un singur element liniar

Dupa apasarea butonului **Verificare individuala** o noua fereastra de dialog va apare pe ecran. Fereastra poate arata astfel:

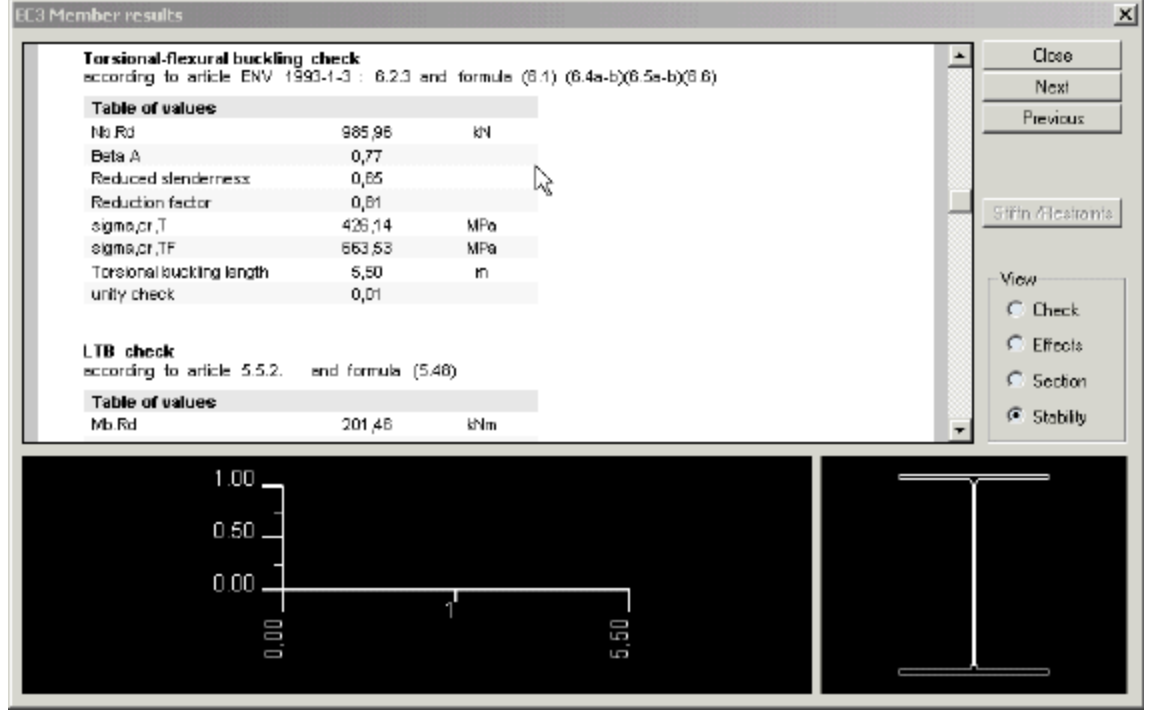

Parti din dialogul: Verificare individuala

| fereastra raport          | Aceasta parte din dialog afiseaza toate rezultatele disponibile pentru verificarea selectata. |
|---------------------------|-----------------------------------------------------------------------------------------------|
| sectiune<br>Iongitudinala | Aceasta parte poate afisa rezultatele sub forma de diagrame.                                  |
| sectiune<br>transversala  | Aici, este afisata sectiunea transversala a elementului liniar selectat.                      |
| butoane de<br>control     | Butoanele de control ofera acces la diverse informatii.                                       |

#### Butoane de control

| Inchidere | Se inchide dialogul "verificare individuala".             |
|-----------|-----------------------------------------------------------|
| Urmator   | Afiseaza rezultatele verificarii pe urmatorul element din |

|             | structura.                                                                                        |
|-------------|---------------------------------------------------------------------------------------------------|
| Anterior    | Afiseaza rezultatele verificarii pe elementul anterior din structura.                             |
| Verificare  | Afiseaza in fereastra de raport toate rezultatele verificarii.                                    |
| Efecte      | Afiseaza in fereastra de raport fortele interne la care este supus elementul liniar in cauza.     |
| Sectiune    | Afiseaza in fereastra de raport rezultatele verificarii pe sectiunea elementului liniar in cauza. |
| Stabilitate | Afiseaza in fereastra de raport toate rezultatele verificarii la stabilitate.                     |

## Optimizare

#### Introducere in optimizare

O data ce structura a fost proiectata si calculata este momentul in care se fac verificarile si de obicei optimizarea modelului proiectat.

Nemetschek Scia detine o functiune pentru realizarea acestei cerinte. Optimizarea profilelor poate fi realizata automat sau semi-automat. Procesul de optimizare reda o solutie stabila si economica.

Procesul de optimizare din Nemetschek Scia este relatat in urmatorul capitol.

#### Principiile optimizarii

Optimizarea in general reprezinta o functiune complexa. Optimizarea "optima" completa si reala ar duce la un proces lung si adesea recursiv. Prin urmare, Nemetschek Scia a implementat un fel de compromis.

#### Optimizarea se realizeaza doar pentru o singura sectiune transversala

Se poate optimiza doar o singura sectiune transversala. Utilizatorul selecteaza o sectiune transversala din lista cu sectiunile aplicate in structura.

#### Pasul acesta de optimizare considera doar elementele "selectate"

Se poate limita procesul de optimizare doar pentru un set selectat de elemente. Utilizatorul poate realiza o selectie pentru specificarea elementelor liniare de aceeasi sectiune transversala pentru preluarea lor in procesul de optimizare.

#### Optimizarea afecteaza intreaga structura

De indata ce sectiunea transversala optimizata a fost identificata, este aplicata pe toate elementele din structura cu aceeasi sectiune transversala specificata. Nu are importanta daca calculul de optimizare a fost sau nu limitat la un numar de elemente liniare. Efectul final al optimizarii este acela de inlocuire a sectiunii transversale originale cu sectiunea transversala optimizata.

#### Parametri de optimizare pentru sectiunile transversale laminate

Utilizatorul poate controla procesul de optimizare printr-un set de parametri.

#### Parametru verificare

| Verificare<br>maxima         | Acest parametru afiseaza valoarea maxima admisa pentru satisfacerea verificarii.                 |
|------------------------------|--------------------------------------------------------------------------------------------------|
| Verificare<br>unitara maxima | Acest parametru afiseaza rezultatul verificarii maxime pentru sectiunea transversala optimizata. |

#### Parametri pentru optimizarea formei

| Sortare dupa<br>inaltime                  | Secventa sectiunii transversale este bazata pe inaltime.            |
|-------------------------------------------|---------------------------------------------------------------------|
| Sortare dupa A<br>(aria sectionala)       | Secventa sectiunii transversale este bazata pe aria sectionala.     |
| Sortare dupa ly<br>(moment de<br>inertie) | Secventa sectiunii transversale este bazata pe momentul de inertie. |

#### Butoane pentru optimizarea manuala

| Setare valoare | Acest buton ii permite utilizatorului sa seteze manual valoarea necesara a dimensiunii selectate (vedeti mai sus).      |
|----------------|----------------------------------------------------------------------------------------------------|
| Precedent      | Acest buton identifica sectiunea transversala precedenta conform cu parametri definiti ai formei (vedeti mai sus).      |
| Urmator        | Acest buton identifica sectiunea transversala<br>urmatoare conform cu parametri definiti ai formei<br>(vedeti mai sus). |

#### Butoane pentru optimizarea automata

| Cautare profil | Acest buton gaseste automat sectiunea transversala |
|----------------|----------------------------------------------------|
| optim          | optima.                                            |

## Parametri de optimizare pentru sectiuni transversale sudate sau pline

Utilizatorul poate controla procesul de optimizare printr-un set de parametri.

#### Parametru verificare

| Verificare<br>maxima         | Acest parametru afiseaza valoarea maxima admisa pentru satisfacerea verificarii.                 |
|------------------------------|--------------------------------------------------------------------------------------------------|
| Verificare<br>unitara maxima | Acest parametru afiseaza rezultatul verificarii maxime pentru sectiunea transversala optimizata. |

#### Parametri pentru optimizarea formei

| Dimensiune | Acest articol determina ce dimensiune a sectiunii transversale ar trebui optimizata. Toate celelalte dimensiuni raman nemodificate.                     |
|------------|----------------------------------------------------------------------------------------------------|
| Pas        | Acest articol specifica pasul cu care dimensiunea<br>selectata este modificata pentru a oferi un pas mai<br>mic sau mai mare al sectiunii transversale. |
| Min.       | Acest articol specifica marimea minima a dimensiunii selectate                                                                                          |
| Max.       | Acest articol specifica marimea maxima a                                                                                                    |

#### dimensiunii selectate.

#### Butoane pentru optimizarea manuala

| Setare valoare | Acest buton ii permite utilizatorului sa seteze manual valoarea necesara a dimensiunii selectate (vedeti mai sus).      |
|----------------|----------------------------------------------------------------------------------------------------|
| Precedent      | Acest buton identifica sectiunea transversala precedenta conform cu parametri definiti ai formei (vedeti mai sus).      |
| Urmator        | Acest buton identifica sectiunea transversala<br>urmatoare conform cu parametri definiti ai formei<br>(vedeti mai sus). |

#### Butoane pentru optimizarea automata

| Cautare profil | Acest buton gaseste automat sectiunea transversala |
|----------------|----------------------------------------------------|
| optim          | optima.                                            |

#### **Optimizarea elementelor**

Se pot efectua ambele optimizari automata si manuala. Procesul pentru ambele optimizari este identic, exceptie facand ultimul pas. Prin urmare, doar o procedura va fi detaliata. Cealalta va fi explicata pe scurt.

Procedura pentru optimizarea automata a elementelor

- 1. Deschideti modulul Otel.
- 2. Desfasurati ramura Elemente liniare.
- 3. Selectati functia Verificare.
- 4. In fereastra de Proprietati, selectati articolul Filtru si setati-l pe Sectiune transversala.
- 5. In fereastra de Proprietati, selectati articolul Sectiune transversala pentru optimizare.
- 6. In fereastra de Proprietati, selectati articolul **Selectie**si setati-l pe **Curent** sau **Tot**, in functie de cerinte.
- 7. Daca articolul este setat pe **Curent**, realizati selectia si apasati pe tasta **[Esc]** pentru finalizarea selectiei.
- 8. Daca articolul **Selectie** a fost reajustat, faceti click pe butonul **[Actualizare]** pentru actualizarea rezultatelor de pe ecran.
- 9. In fereastra de Proprietati, selectati articolul **Optimizare** si faceti click pe buton.
- 10. Pe ecran va apare fereastra de dialog Optimizarea sectiunii transversale.
- 11. Ajustati parametrii (pentru profile laminate sau sudate) necesari.
- 12. Apasati butonul **[Cautare profil optim]**. Acest buton gaseste automat sectiunea transversala optima.
- 13. Daca sectiunea propusa este corecta, faceti click pe [OK].

#### Procedura pentru optimizarea manuala a elementelor

#### Procedura este identica exceptie facand pasul 12.

In optimizarea manuala, utilizatorul trebuie sa selecteze (in repetate randuri, daca este necesar butoanele) **[Precedent]** si **[Urmator]**, pentru a gasi sectiunea transversala optima. Alternativ, se poate seta valoarea necesara direct cu ajutorul butonului **[Setare valoare]**.

Nota: Dupa optimizarea profilelor, proiectul trebuie calculat din nou.